# Medical Oncology Provider Orientation Zing Health

# February 1, 2025

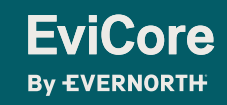

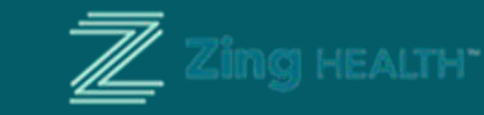

© 2024 eviCore healthcare. All Rights Reserved. This presentation contains CONFIDENTIAL and PROPRIETARY information.

# Agenda

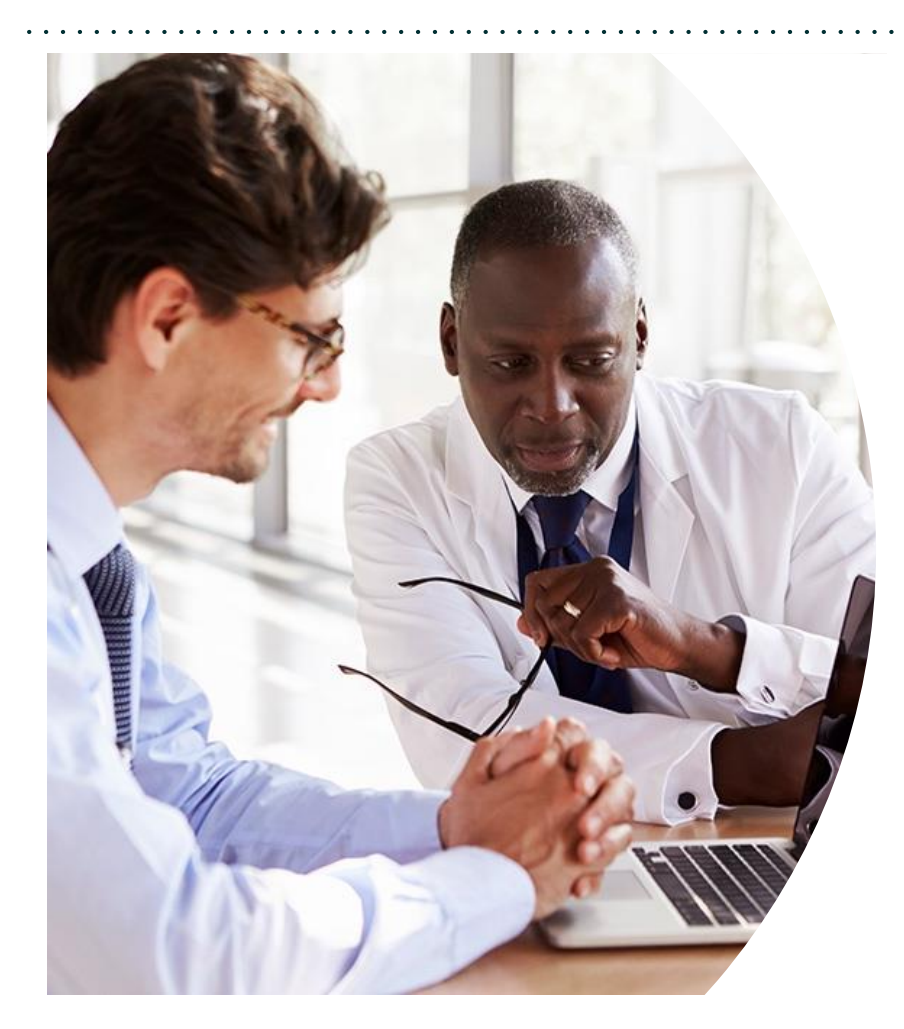

Solutions Overview Medical Oncology

**Submitting Requests** 

Prior Authorization Outcomes, Special Considerations & Post-Decision Options

**EviCore Provider Portal** Overview, Features & Benefits

**Provider Resources** 

**Questions & Next Steps** 

Appendix

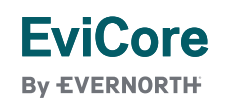

© 2024 eviCore healthcare. All Rights Reserved. This presentation contains CONFIDENTIAL and PROPRIETARY information.

# **Medical Oncology**

EviCore healthcare will begin accepting prior authorization requests for Medical Oncology services on February 1, 2025 for dates of service February 1, 2025 and beyond.

| Applicable Membership                          | Prior Authorization does NOT apply to services that are:                                           | Provider Resource Page                                                                                                    |
|------------------------------------------------|----------------------------------------------------------------------------------------------------|----------------------------------------------------------------------------------------------------|
| • Medicare                                     | <ul> <li>Emergency Room Services</li> <li>23 Hour Observations</li> <li>Inpatient Stays</li> </ul> | Providers and/or staff can utilize Zing Health's<br>Provider Resource page to access a list of covered<br>CPT codes, Clinical Worksheets, FAQs, Quick<br>Reference Guides and additional educational<br>materials by visiting:<br>Zing Health Provider Resources<br>EviCore by Evernorth |
| Providers should contact Zing Health's Custome |                                                                                                    |                                                                                                    |

questions regarding Member Benefits and to determine if a provider is in network.

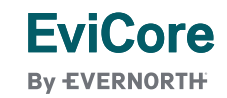

3

# **Provider Experience**

For internal use only. Use and distribution limited solely to authorized personnel.

Confidential, unpublished property of Evernorth Health Services. Do not duplicate or distribute. Use and distribution limited solely to authorized personnel. © 2024 Evernorth Health Services.

2/3/2025

# **How to Request Prior Authorization**

# The EviCore Provider Portal is the easiest, most efficient way to request clinical reviews and check statuses.

- Save time: Quicker process than requests by phone or fax
- Available 24/7
- Save your progress: If you need to step away, you can save your progress and resume later
- **Upload additional clinical information**: No need to fax in supporting clinical documentation, it can be uploaded on the portal
- View and print determination information: Check case status in real-time
- **Dashboard**: View all recently submitted cases
- E-notification: Opt-in to receive email notifications when there is a change to case status
- **Duplication feature**: If you are submitting more than one request, you can duplicate information to expedite submittals

#### To access the EviCore Provider Portal, visit EviCore.com/provider

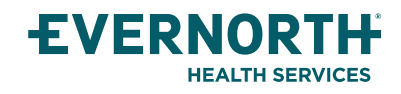

For internal use only. Use and distribution limited solely to authorized personnel.

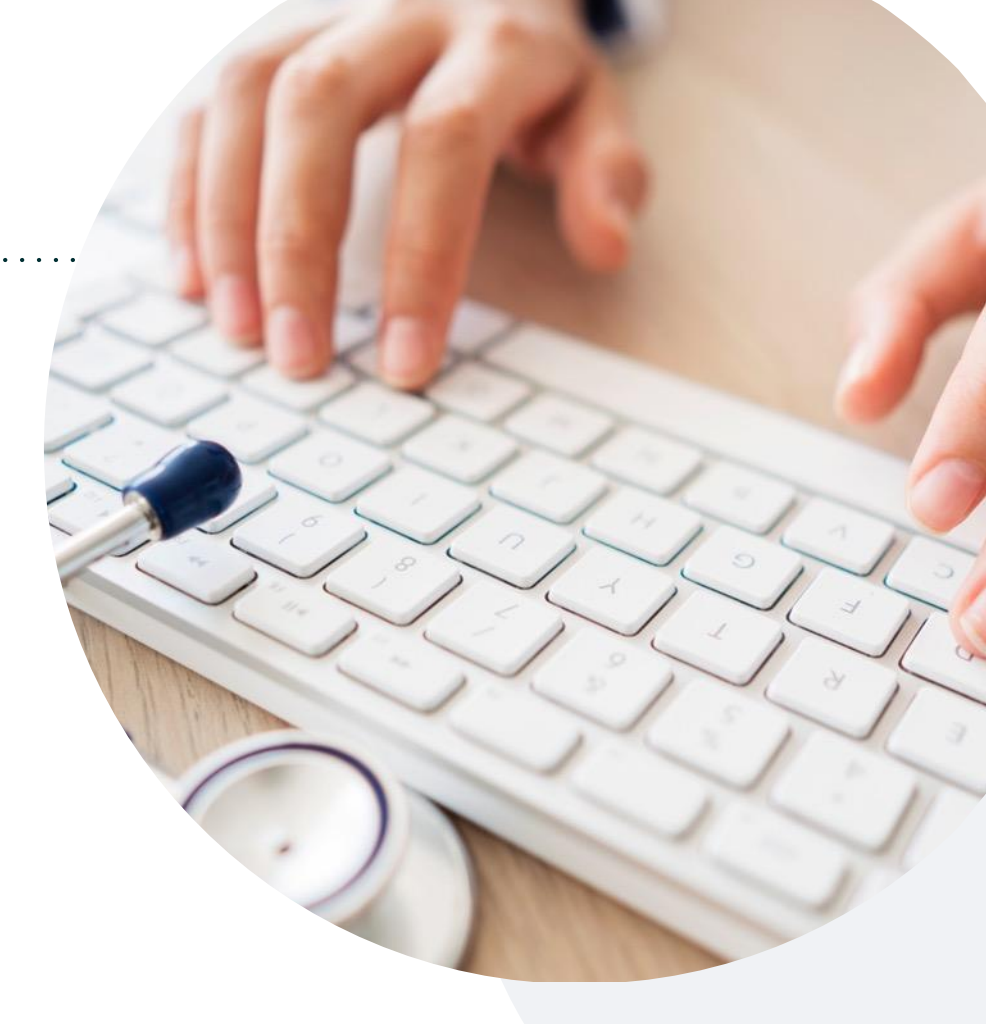

By **phone: 855-252-1125** Monday – Friday 7 am – 7 pm (local time)

#### By fax: 866-699-8160

# +Necessary Information for Prior Authorization

To obtain prior authorization on the very first submission, the provider submitting the request will need to gather information within four categories:

Member

Health Plan ID Member name Date of birth (DOB)

#### **Rendering Facility**

Facility name Address National provider identifier (NPI) Tax identification number (TIN) Phone & fax number

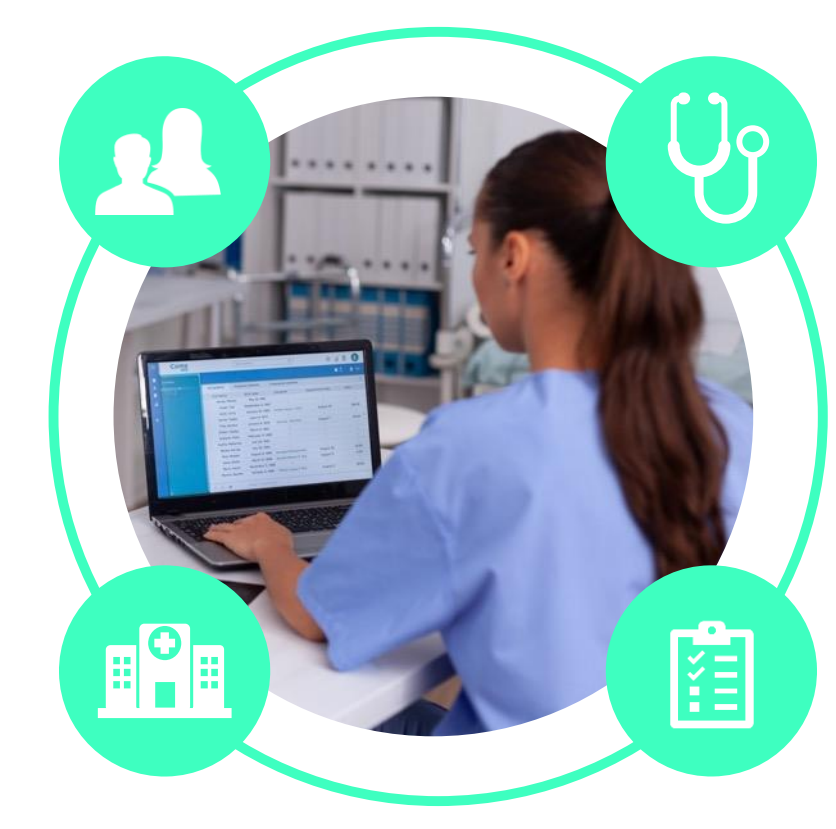

#### **Referring (Ordering) Physician**

Physician name National provider identifier (NPI) Phone & fax number

#### **Supporting Clinical**

Pertinent clinical information to substantiate medical necessity for the requested service CPT/HCPCS Code(s) Diagnosis Code(s) Previous test results

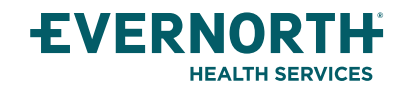

For internal use only. Use and distribution limited solely to authorized personnel.

# Insufficient Clinical | Additional Documentation Needed

If during case build all required pieces of documentation are not received, or are insufficient for EviCore to reach a determination, the following will occur:

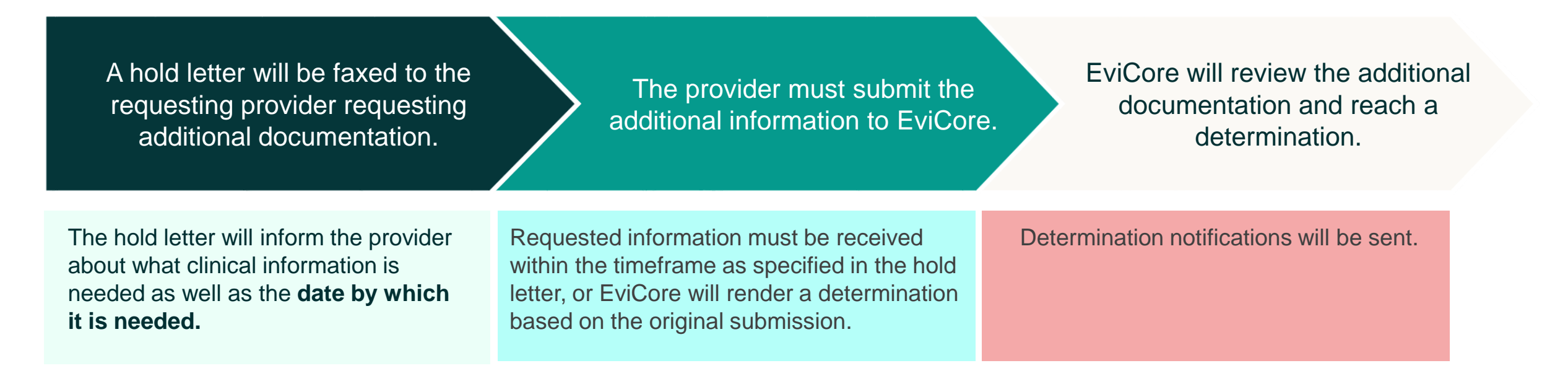

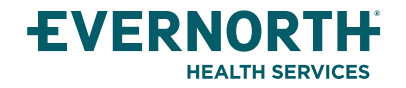

# Pre-Decision Options | Medicare Members

## I've received a request for additional clinical information. What's next?

Before a denial decision is issued on Medicare cases, EviCore will notify providers telephonically and in writing. From there, additional clinical information must be submitted to EviCore in advance of the due date referenced.

#### There are three ways to supply the requested information:

- **1. Fax** to 866-699-8160
- 2. Upload directly into the case via the provider portal at EviCore.com
- Request a Pre-Decision Clinical Consultation
   This consultation can be requested via the EviCore website and must occur prior to
   the due date referenced

**Important to note:** If the additional clinical information is faxed/uploaded, that clinical is what is used for the review and determination. The case is not held further for a Pre-Decision Clinical Consultation, even if the due date has not yet lapsed.

Once the determination is made, notifications will go out to the provider and member, and status will be available on <u>EviCore.com</u>.

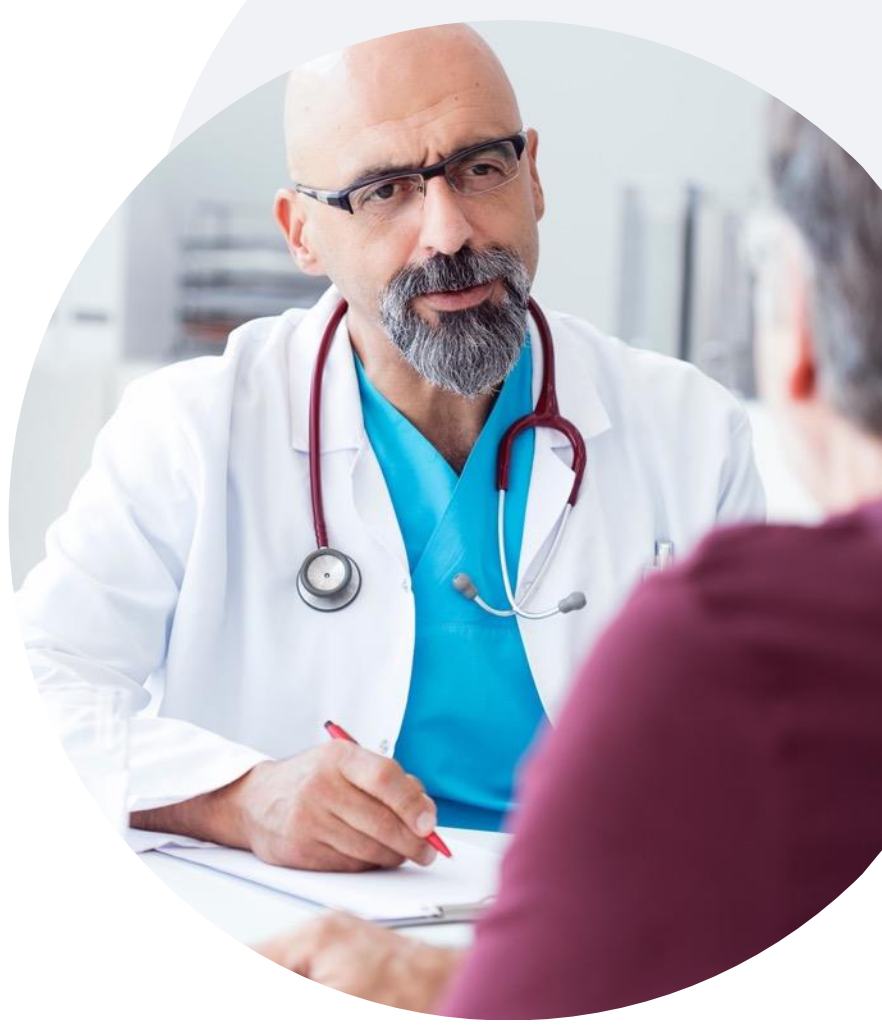

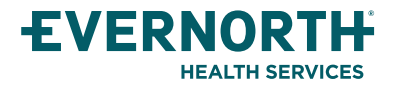

For internal use only. Use and distribution limited solely to authorized personnel.

# **Post-Decision Options** Medicare Members

## My case has been denied. What's next?

#### **Clinical Consultation**

- Providers can request a Clinical Consultation with an EviCore physician to better understand the reason for denial.
- Once a denial decision has been made, however, the decision cannot be overturned via Clinical Consultation.

#### Reconsideration

· Medicare cases do not include a reconsideration option

#### +Appeals

• EviCore is not delegated for appeals.

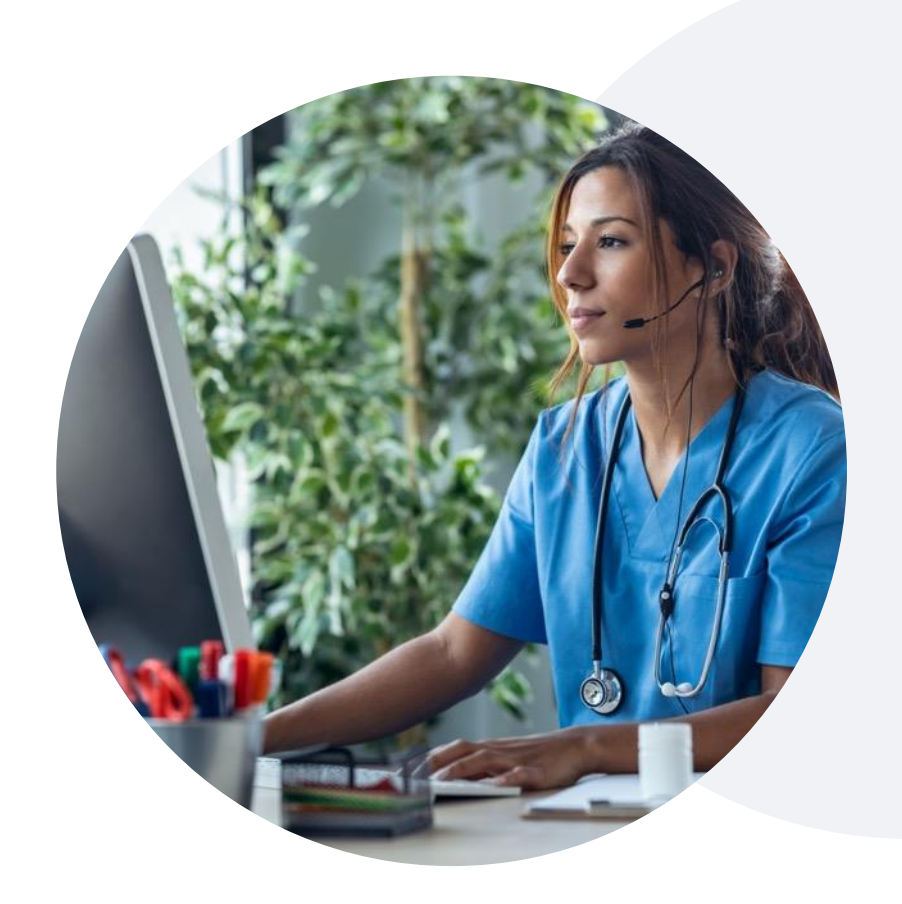

- All clinical information and the prior authorization request will be reviewed by a physician other than the physician who made the initial determination.
- A written notice of the appeal decision will be mailed to the member and faxed to the ordering provider.

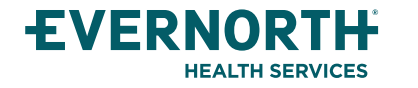

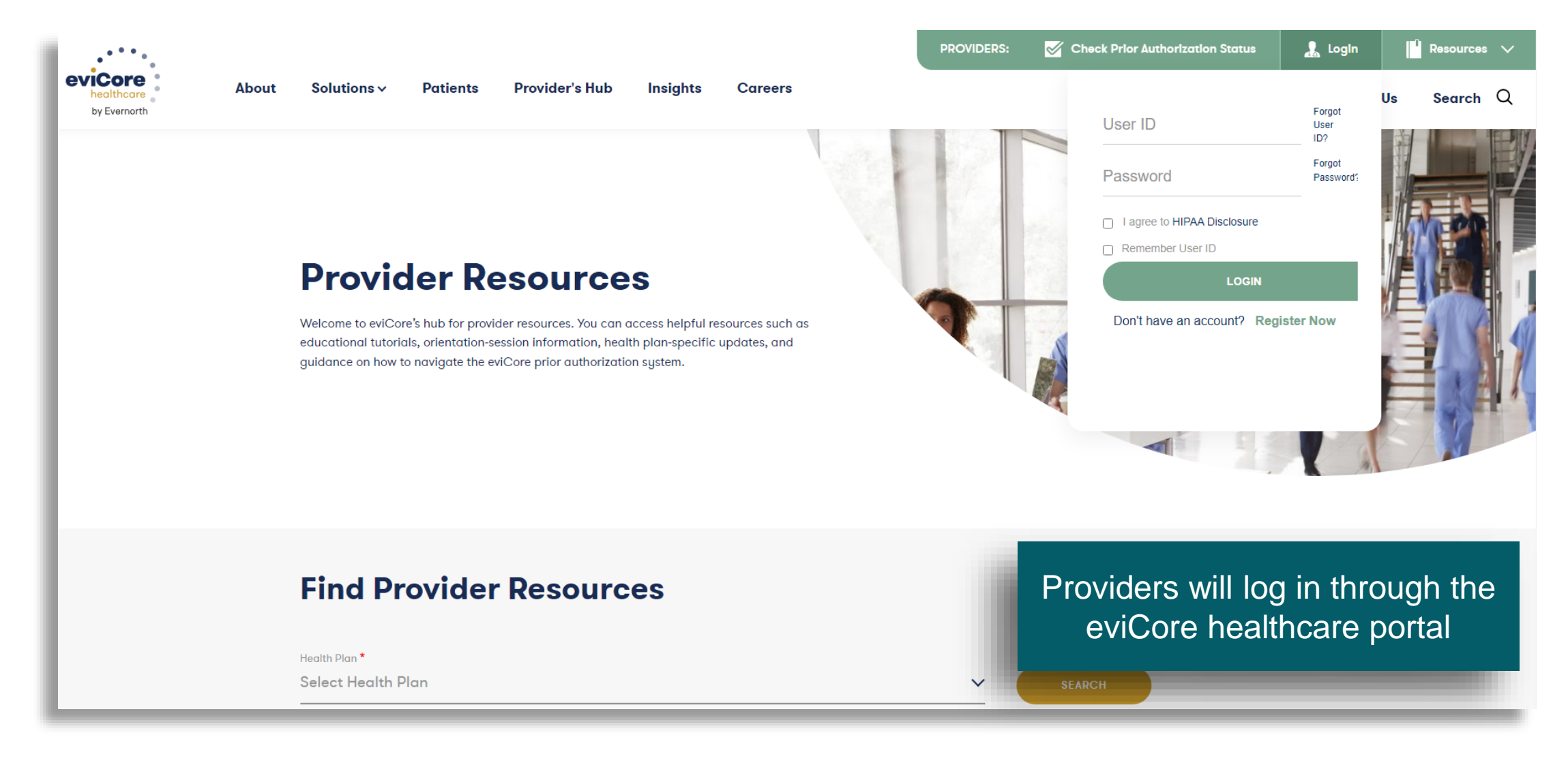

# **EviCore Provider Portal**

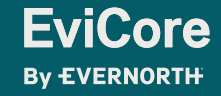

© 2024 eviCore healthcare. All Rights Reserved. This presentation contains CONFIDENTIAL and PROPRIETARY information.

# +EviCore Provider Portal | Features

## +Eligibility Lookup

Confirm if patient requires clinical review

#### +Clinical Certification

• Request a clinical review for prior authorization on the portal

#### +Prior Authorization Status Lookup

- View and print any correspondence associated with the case
- Search by member information OR by case number with ordering national provider identifier (NPI)
- Review post-decision options, submit appeal, and schedule a peer-to-peer

#### +Certification Summary

**EviCore** 

By EVERNORTH

Track recently submitted cases

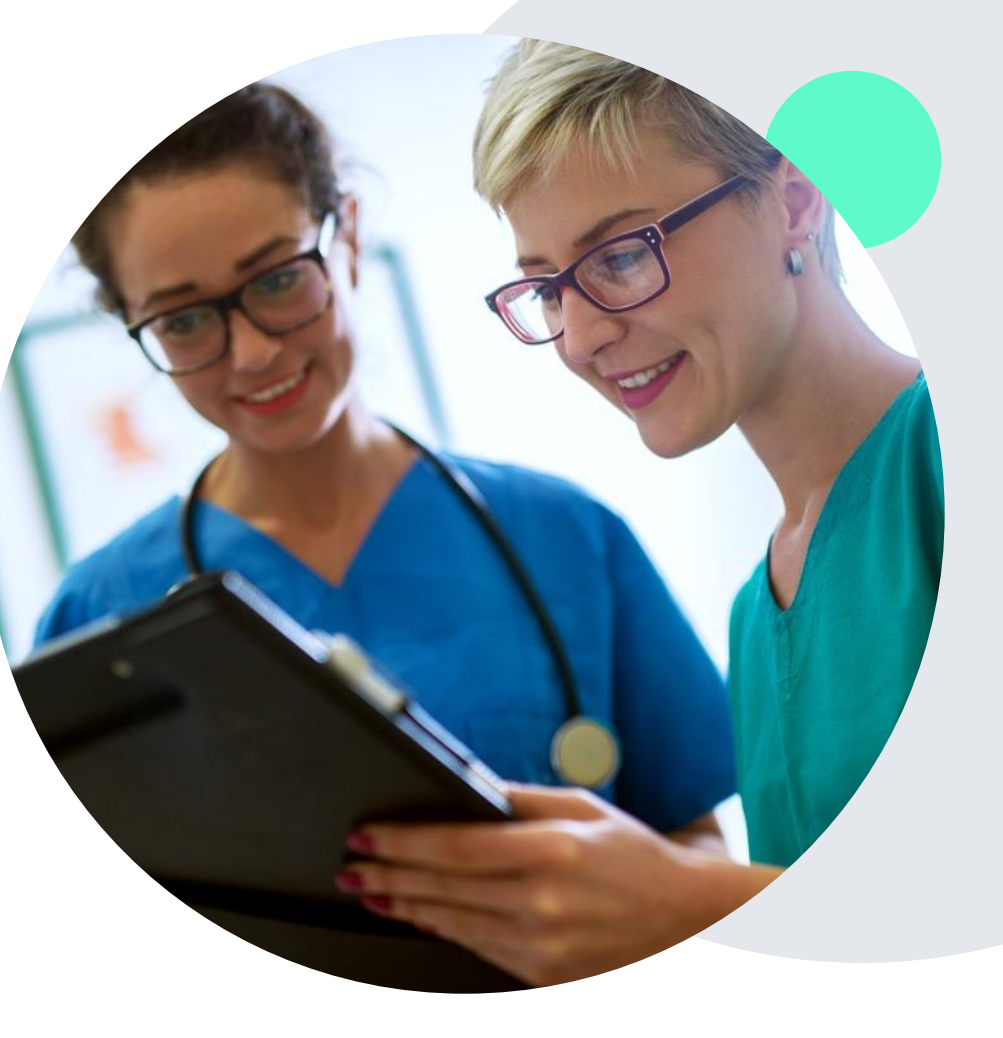

# +EviCore Provider Portal | Access and Compatibility

Most providers are already saving time submitting clinical review requests online vs. telephone

To access resources on the EviCore Provider Portal, visit EviCore.com/provider

Already a user? Log in with User ID & Password

Don't have an account? Click Register Now

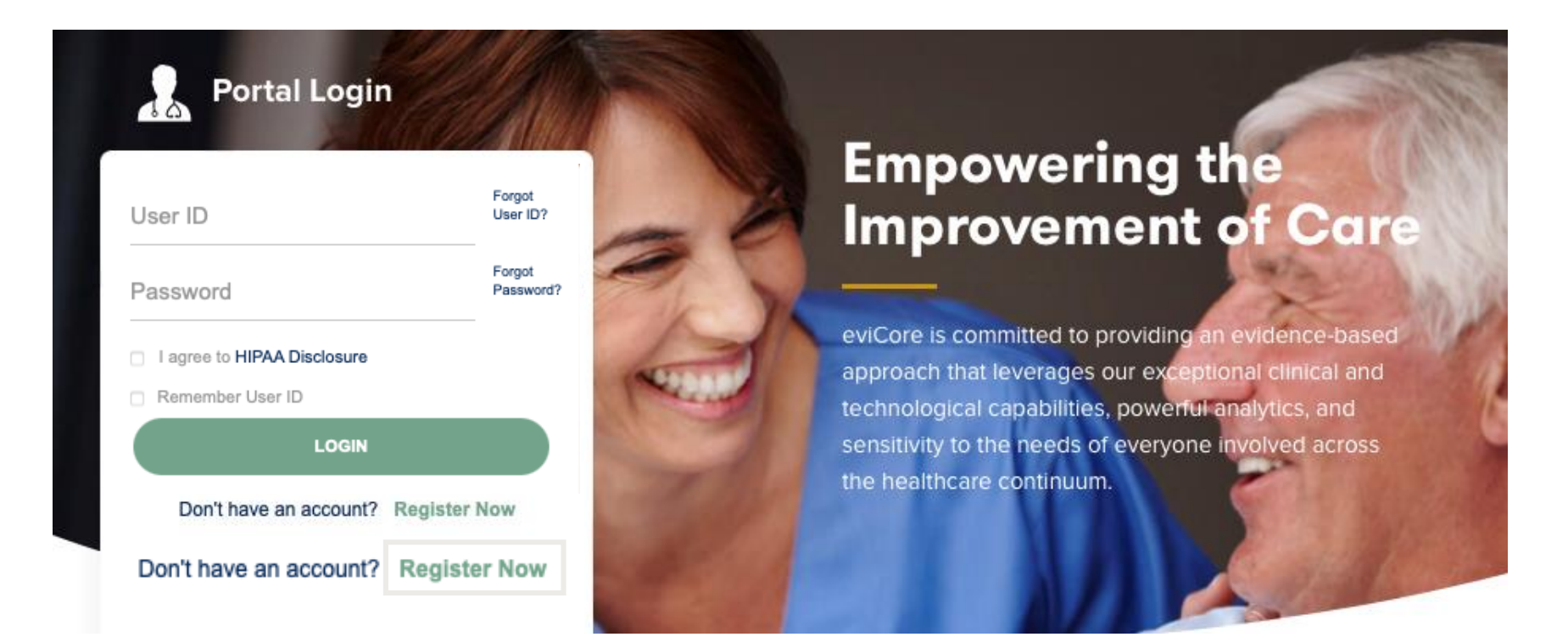

EviCore's website is compatible with all web browsers. If you experience issues, you may need to disable pop-up blockers to access the site. © 2024 eviCore healthcare. All Rights Reserved. This presentation contains CONFIDENTIAL and PROPRIETARY information.

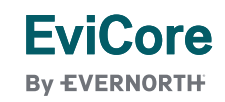

# **Creating an EviCore Provider Portal Account**

**EviCore** 

Select **CareCore National** as the Default Portal.

Complete the User Information section in full and **Submit Registration**.

You will immediately be sent an email with a link to create a password. Once you have created a password, you will be redirected to the login page.

| By EVERNORTH                                                                                                    |                                                                                                    |                                                                  |                |         | * Required Field |
|----------------------------------------------------------------------------------------------------|----------------------------------------------------------------------------------------------------|------------------------------------------------------------------|----------------|---------|------------------|
| Web Portal Preference                                                                                                    |                                                                                                    |                                                                  |                |         |                  |
| Please select the Portal that is                                                                                                    | listed in your provider training material. This selection determines the                                                                                                  | e primary portal that you will using to submit cases over the we | eb.            |         |                  |
| Default Portal*:                                                                                                    | Select V                                                                                                    |                                                                  |                |         |                  |
| User Information                                                                                                    |                                                                                                    |                                                                  |                |         |                  |
| All Pre-Authorization notifications will be sent to the fax number and email address provided below. Please make sure you provide valid information. |                                                                                                    |                                                                  |                |         |                  |
| User Name*:                                                                                                    |                                                                                                    | Address*:                                                        |                | Phone*: |                  |
| Email*:                                                                                                    |                                                                                                    |                                                                  |                | Ext:    |                  |
| Confirm Email*:                                                                                                    |                                                                                                    | City*:                                                           |                | Fax*:   |                  |
| First Name*:                                                                                                    |                                                                                                    | State*:                                                          | Select V Zip*: |         |                  |
| Last Name*:                                                                                                    |                                                                                                    | Office Name:                                                     |                |         |                  |
|                                                                                                    |                                                                                                    |                                                                  |                |         | Next             |
|                                                                                                    | Web Support 800-646-0418  Legal Disclaimer Privacy Policy   Terms Of Use Site Specific Terms Corporate Website   Report Fraud & Abuse   Guidelines and Forms   Contact Us |                                                                  |                |         |                  |

24 eviCore healthcare. All Rights Reserved.

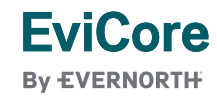

# **Setting Up Multi-Factor Authentication (MFA)**

To safeguard your patients' private health information (PHI), we have implemented a multi-factor authentication (MFA) process.

After you log in, you will be prompted to register your device for MFA.

Choose which authentication method you prefer: Email or SMS. Then, **enter your email address or mobile phone number.** 

Select **Send PIN**, and a 6-digit pin will be generated and sent to your chosen device.

After entering the provided PIN in the portal display, you will successfully be authenticated and logged in.

|                 | mail 🔘 SMS                           |
|-----------------|--------------------------------------|
| Register Em     | ail Address                          |
| example@e       | vicore.com                           |
| Only one device | (Email or SMS) is currently allowed. |
|                 |                                      |
| PIN             |                                      |
|                 |                                      |
|                 |                                      |

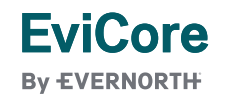

# +EviCore Provider Portal | Add Providers

Certification Authorization Eligibility Clinical Certification Requests MSM Practitioner Help / Manage Resources Home Lookup In Progress Perf. Summary Portal Contact Us Summary Certification Your Account Lookup

# Providers will need to be added to your account prior to case submission

- Click the Manage Your Account tab to add provider information
- Select Add Provider
- Enter the NPI, state, and zip code to search for the provider
- Select the matching record based upon your search criteria
- Once you have selected a practitioner, your registration will be complete
- You can also click Add Another Practitioner to add another provider to your account
- You can access the Manage Your Account at any time to make any necessary updates or changes

| Office Name:                                   |                                     | CHANGE PASSWORD | EDIT ACCOUNT |
|------------------------------------------------|-------------------------------------|-----------------|--------------|
| Address:                                       | 29 Robbins Road<br>Barlin, CT 08007 |                 |              |
| Primary Contac                                 | t: Julie Cashornaki                 |                 |              |
| Email Address:                                 | Report Service 1                    | -               |              |
| Email Address:                                 | ER                                  | -               |              |
| Email Address:<br>ADD PROVID<br>Click Column H | ER<br>eadings to Sort               | -               |              |

| Add Practition                                     | r                                                                                          |        |
|----------------------------------------------------|--------------------------------------------------------------------------------------------|--------|
| Enter Practitioner info<br>*If registering as rend | mation and find matches.<br>ring genetic testing Lab site, enter Lab Billing NPI, State ar | nd Zip |
| Practitioner NPI                                   |                                                                                            |        |
| Practitioner State                                 | T                                                                                          |        |
| Practitioner Zip                                   |                                                                                            |        |
|                                                    |                                                                                            |        |
| FIND MATCHES                                       | CANCEL                                                                                     |        |

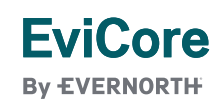

# **Provider Resources**

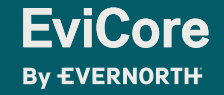

© 2024 eviCore healthcare. All Rights Reserved. This presentation contains CONFIDENTIAL and PROPRIETARY information.

# **Contact EviCore's Dedicated Teams**

#### **Client and Provider Services**

For eligibility issues (member or provider not found in system) or transactional authorization related issues requiring research.

- Email: clientservices@EviCore.com
- Phone: (800) 646-0418 (option 4).

#### **Provider Engagement**

Regional team that works directly with the provider community. **Patricia Allen** 

- Email: <u>pallen@EviCore.com</u>
- Phone: 800-918-8924 x 24176.

#### Web-Based Services and Portal Support

• Live chat

**FviCore** 

By EVERNORTH

- Email: portal.support@EviCore.com
- Phone: 800-646-0418 (option 2)

#### **Call Center**

Call 855-252-1125, representatives are available from 7 a.m. to 7 p.m. local time.

© 2024 eviCore healthcare. All Rights Reserved. This presentation contains CONFIDENTIAL and PROPRIETARY information.

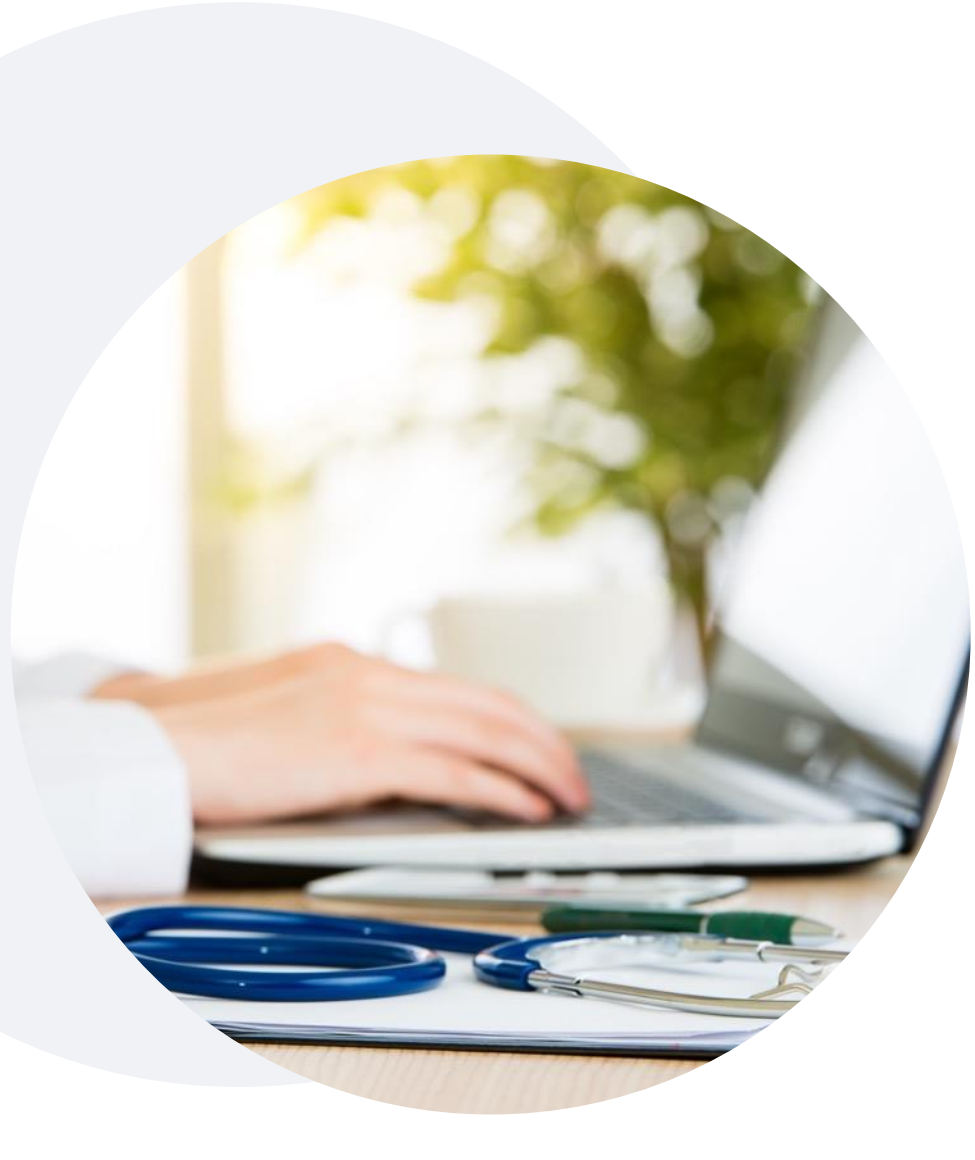

# +Provider Resource Website

EviCore's Client and Provider Services team maintains provider resource pages that contain client- and solution-specific educational materials to assist providers and their staff on a daily basis.

## This page will include:

- Frequently asked questions
- Quick reference guides
- Provider training
- CPT code list

To access these helpful resources, visit: <u>Zing Health Provider Resources</u> <u>EviCore by Evernorth</u>

Contact our Client and Provider Services team via email at ClientServices@EviCore.com or by phone at 1-800-646-0418 (option 4)

# **EviCore's Provider Newsletter**

Stay up-to-date with our free provider newsletter

+To subscribe:

- Visit <u>EviCore.com</u>
- Scroll down to the section titled Stay Updated With Our Provider Newsletter
- Enter a valid email address

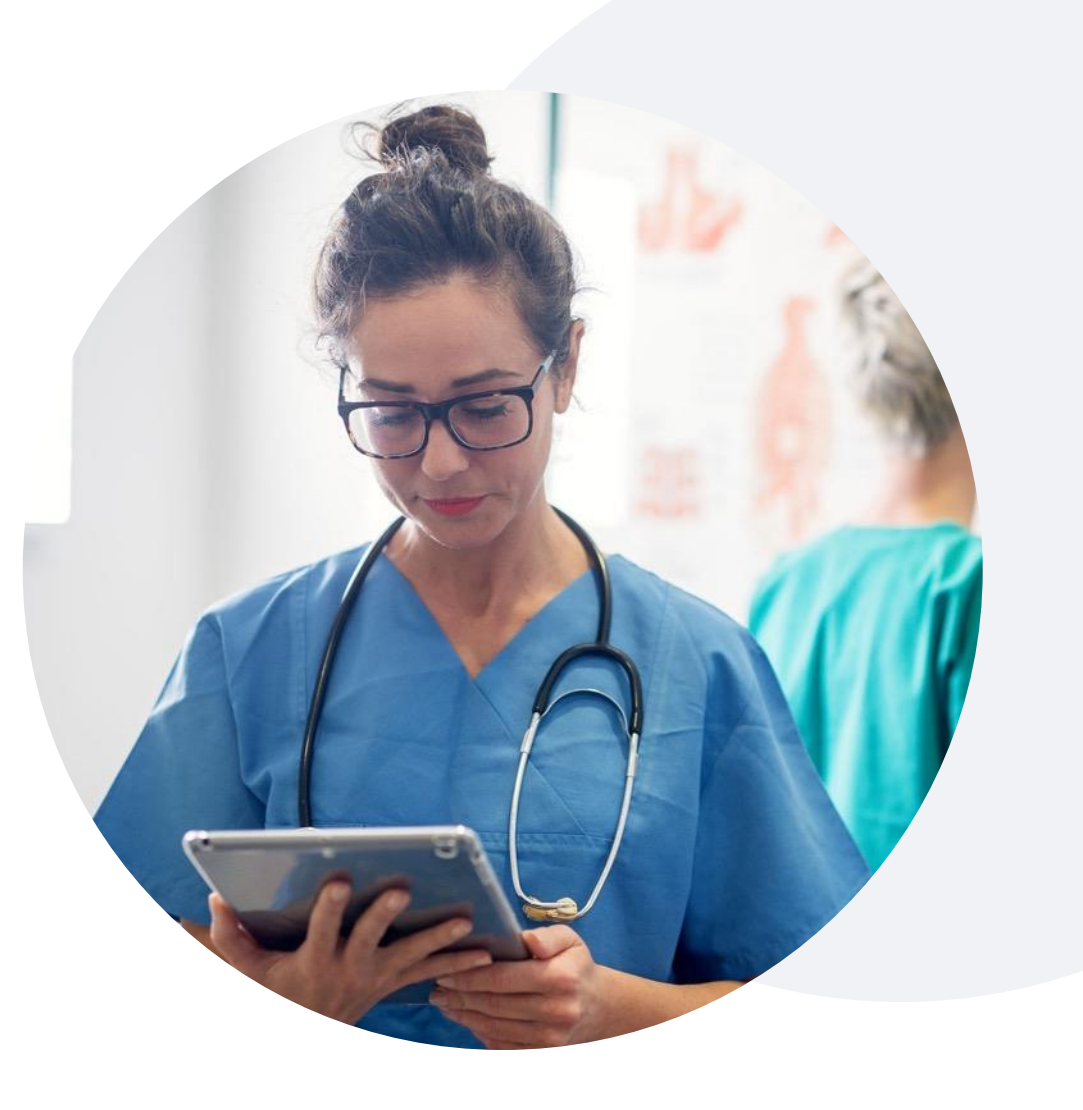

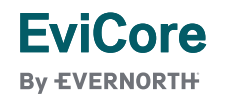

# **Provider Resource Review Forum**

The EviCore website contains multiple tools and resources to assist providers and their staff during the prior authorization process.

We invite you to attend a **Provider Resource Review Forum** to learn how to navigate **EviCore.com** and understand all the resources available on the Provider's Hub.

#### Learn how to access:

- EviCore's evidence-based clinical guidelines
- Clinical worksheets
- Existing prior authorization request status information
- Search for contact information
- Podcasts & insights
- Training resources

**EviCore** 

By EVERNORTH

#### **Register for a Provider Resource Review Forum:**

Provider's Hub > Scroll down to EviCore Provider Orientation Session Registrations > Upcoming

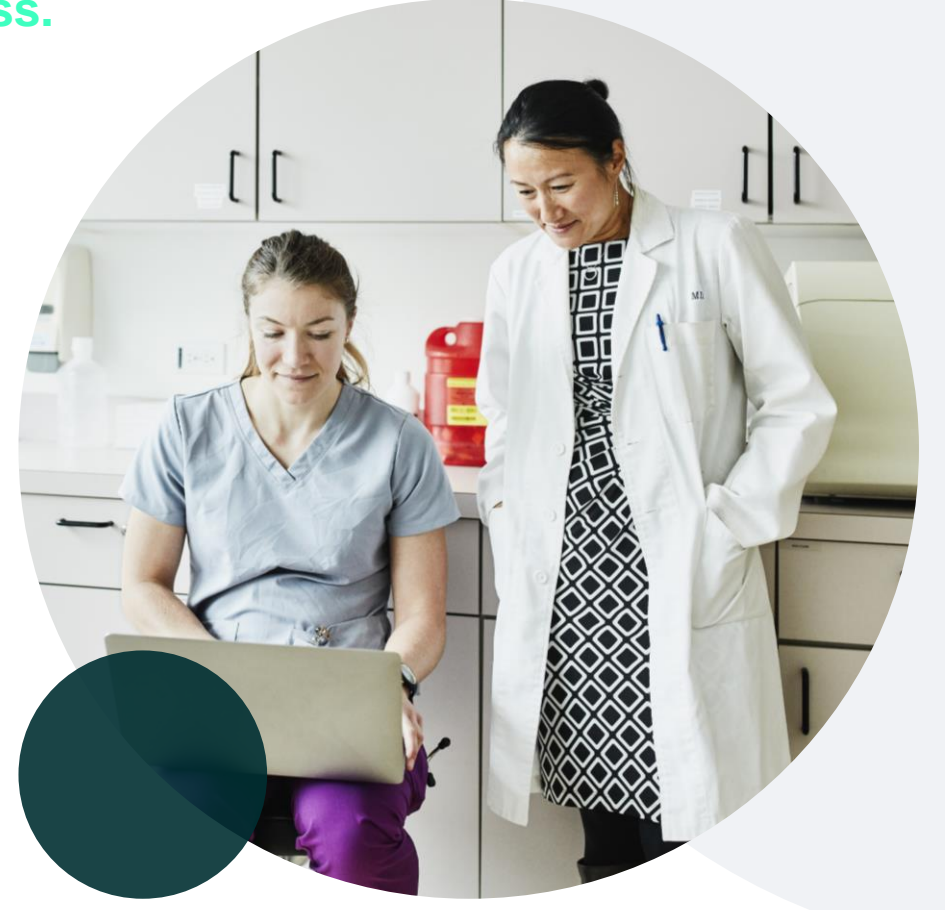

# Portal Case Submission

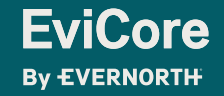

# **Initiating a Case**

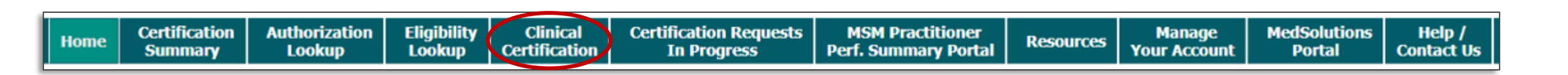

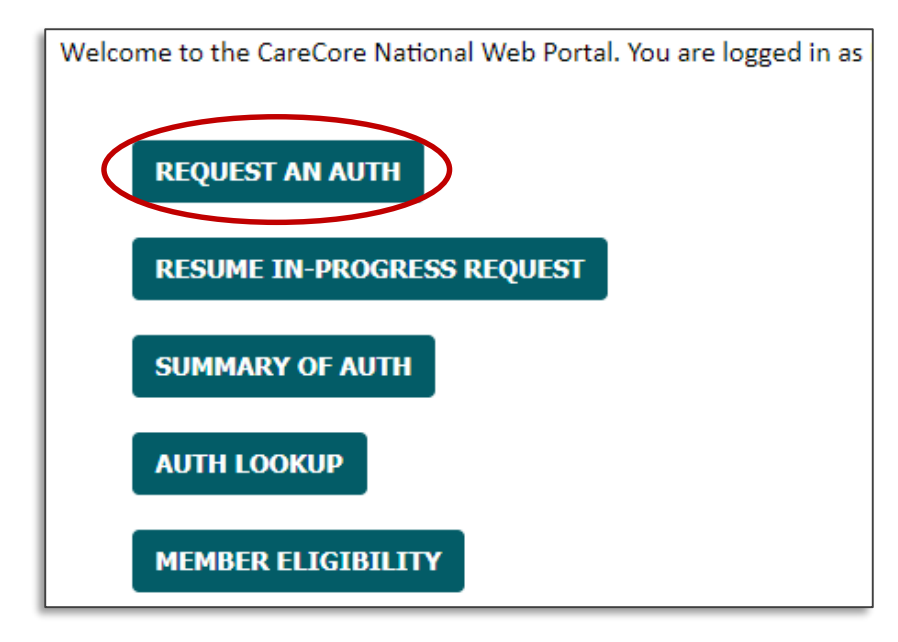

- Click the **Clinical Certification** tab to get started.
- Choose **Request an Auth** to begin a new case request.

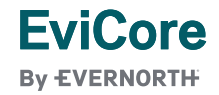

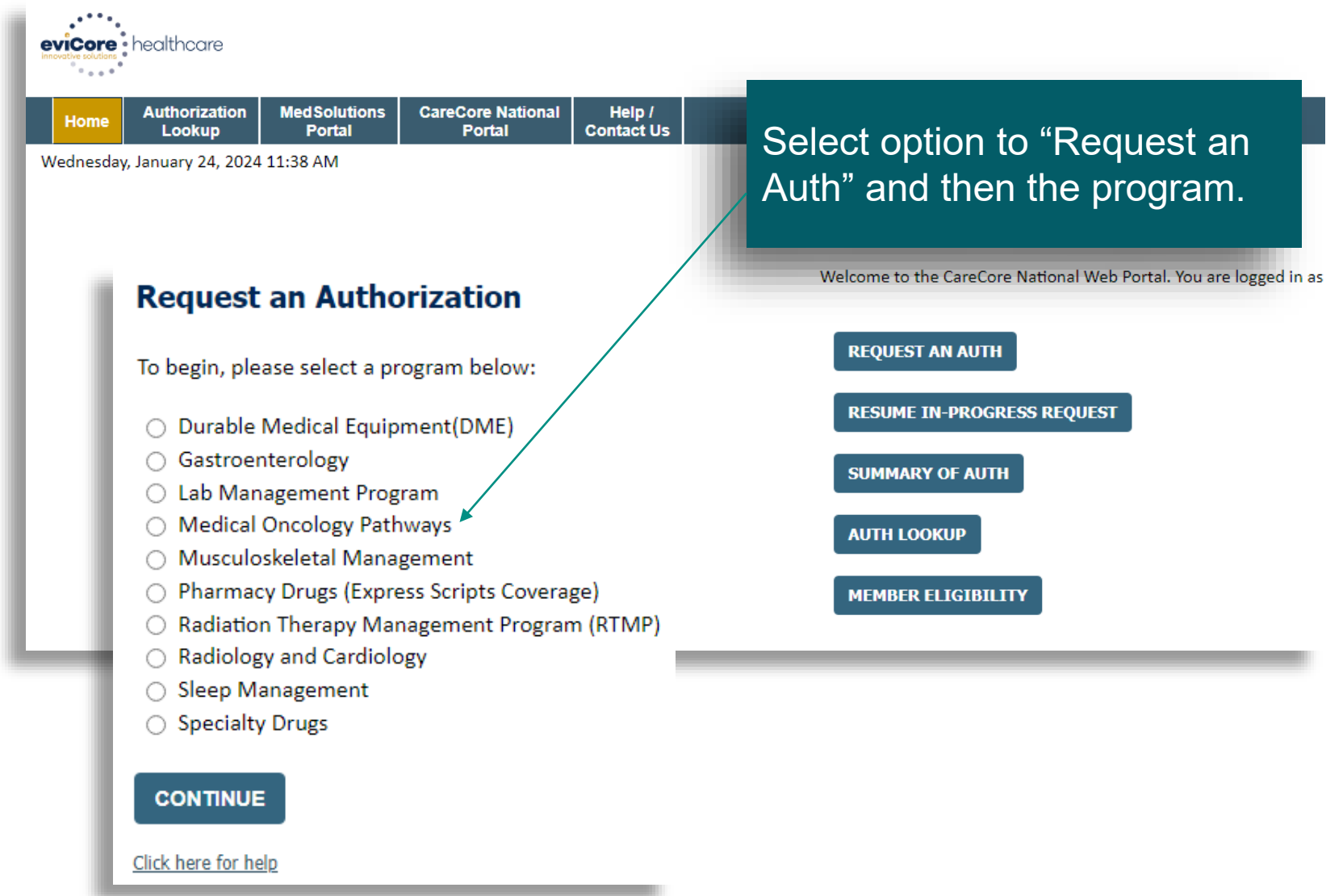

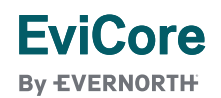

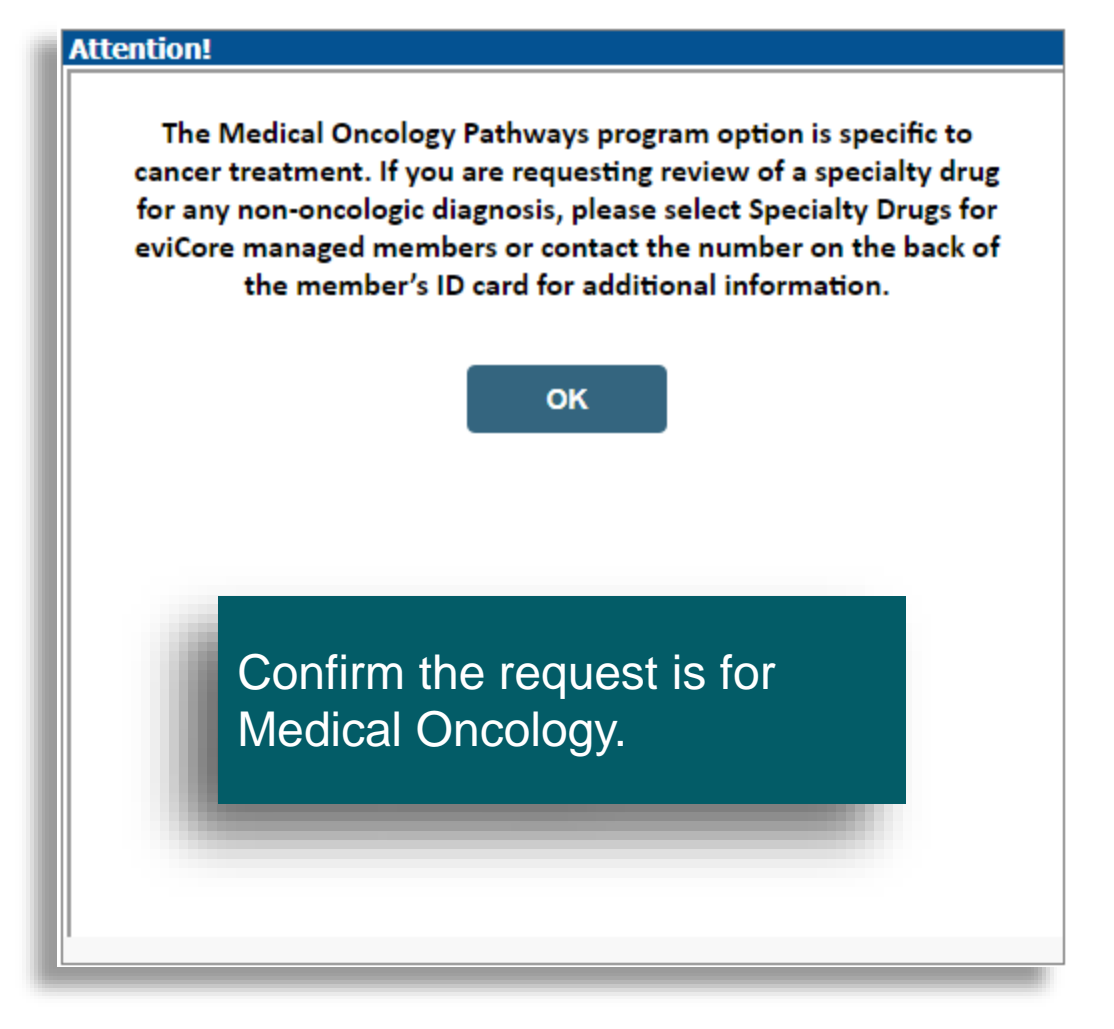

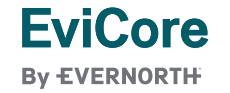

#### **Requesting Provider Information**

Select the ordering provider for this authorization request.

The Office user will select the treating physician from their pre-populated affiliated physician list.

Your account currently has no active providers. Please use the search feature below to add providers to your account and proceed with case build.

| Search By NPI: SEARCH                               |        |                                      |
|-----------------------------------------------------|--------|--------------------------------------|
|                                                     |        | Provider                             |
| BACK CONTINUE                                       | SELECT | 1063644797 - BELICENA, MARIA THERESA |
| Click here for help                                 |        | 1275548018 - BERGQUIST, SHARON       |
|                                                     |        | 1386733871 - SHERMAN, WILLIAM        |
|                                                     | SELECT | 1588812242 - SMITH, DAVID            |
| © CareCore National, LLC. 2024 All rights reserved. |        | 1396862892 - STAPLES, SUZANNE        |
| Privacy Policy   Terms of Use   Contact Us          |        |                                      |
|                                                     |        |                                      |

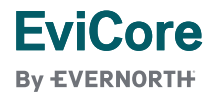

# +Clinical Certification Request | Select Health Plan

#### **Choose Your Insurer**

Requesting Provider:

Please select the insurer for this authorization request.

×

Please Select a Health Plan

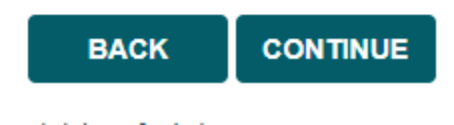

- Choose Zing Health for the request
- Select CONTINUE

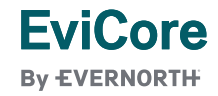

© 2024 eviCore healthcare. All Rights Reserved. This presentation contains CONFIDENTIAL and PROPRIETARY information.

# **Enter Contact Information**

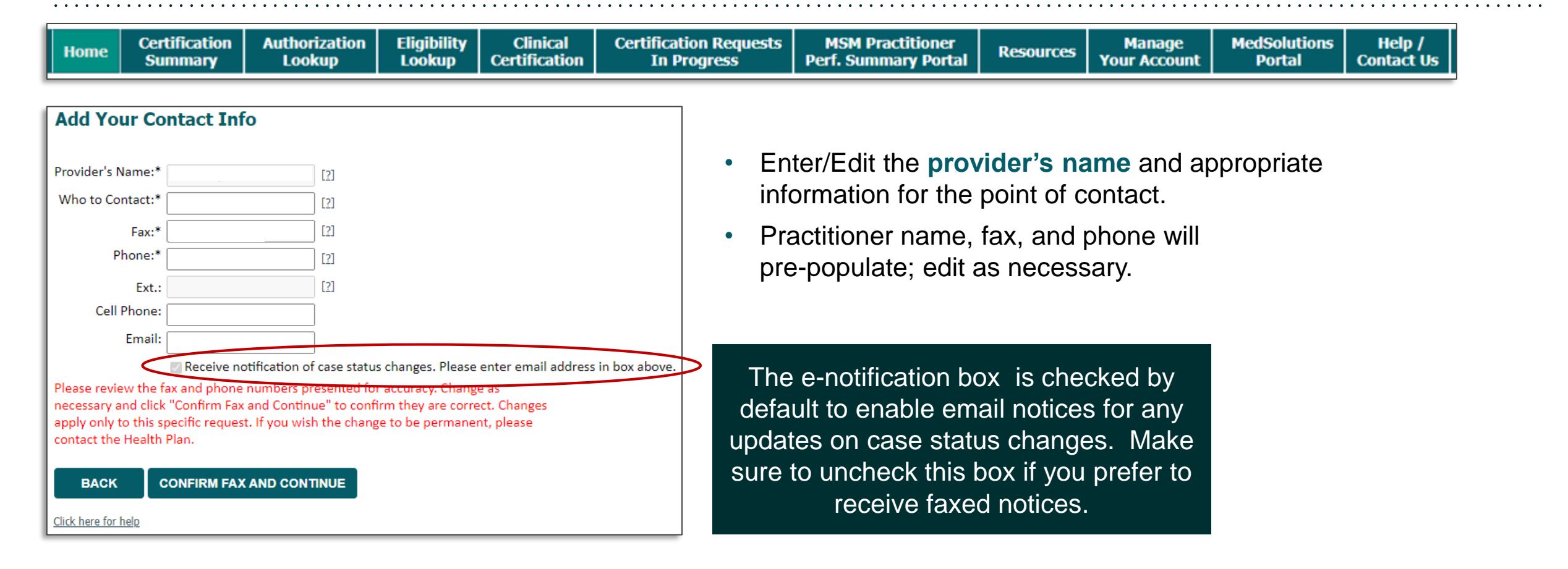

| Member ID<br>(no spaces or dashes)<br>Date of Birth (MM/DD/YYYY)<br>Last Name<br>Second Second | An<br>(type to filter by patient name)<br>(type to filter by patient name) |
|----------------------------------------------------------------------------------------------------|----------------------------------------------------------------------------------------------------|
|                                                                                                    | is being registered and                                                                                                    |
| First Name (optional)           SEARCH         CANCEL         New Patient Registra                                                                                                    | eligibility is verified, a<br>confirmation screen wil<br>appear. Click "Yes" to<br>continue.                                                                                                    |

#### Do you want to continue with this patient?

YES NO

**EviCore** 

By EVERNORTH

© 2024 eviCore healthcare. All Rights Reserved. on contains CONFIDENTIAL and PROPRIETARY information.

| Attention!                                |                             |
|-------------------------------------------|-----------------------------|
| Patient ID:                               | Time: 1/24/2024 2:28 PM     |
| Patient Name:                             |                             |
| Please provide the patient's best contact | number including area code. |
| (000)000-0000                             |                             |
| SUBMIT                                    |                             |
|                                           |                             |
|                                           |                             |
|                                           |                             |
|                                           |                             |
|                                           |                             |

# **Clinical Certification**

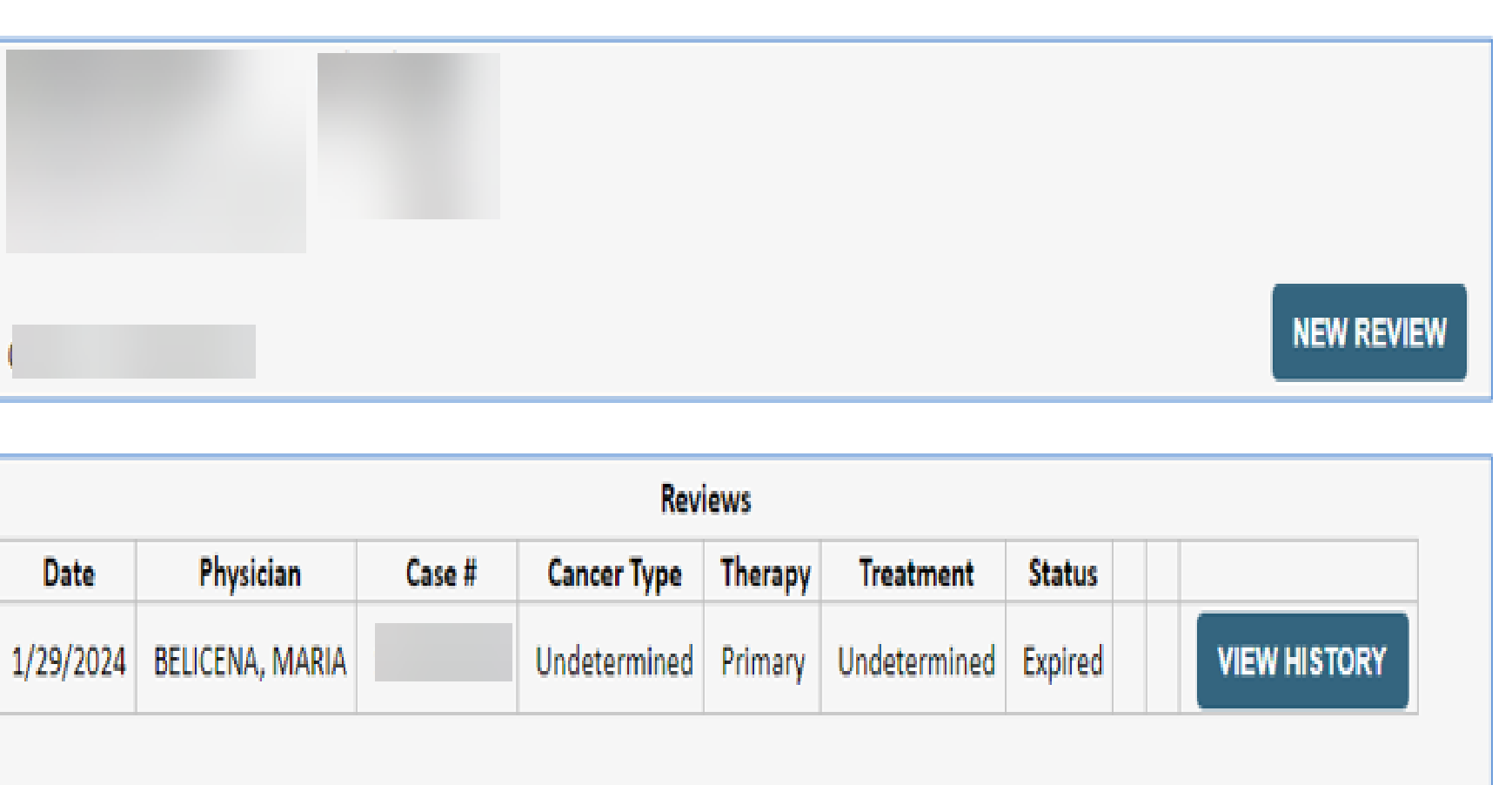

The Patient History Screen becomes the hub for all future requests or data relating to this patient. Including a record of previous requests for services through eviCore, authorization numbers and dates, and clinical summaries based on the information provided through the request process.

Click to view clinical information, Jcodes, and expiration date.

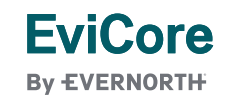

| Attention!<br>Patient ID :<br>Patient Name:      | Time: 3/4/2019 2:02 PM |
|--------------------------------------------------|------------------------|
| What is the anticipated start date of treatment? | MM/DD/20YY             |
| Enter:                                           |                        |

Take note of important message describing CHEMO and SPORT.

#### Attention!

CHEMO – Chemotherapy: Select this option for primary therapy; when the drug/regimen is being used to treat the cancer itself. If you need supportive drugs as well, you will have an option to request those at the end of the primary therapy request. SPORT – Supportive: Select this option when the drug(s) are being used to prevent or treat the side effects of the primary therapy (example: anti-emetics).

OK

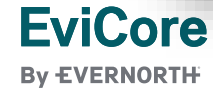

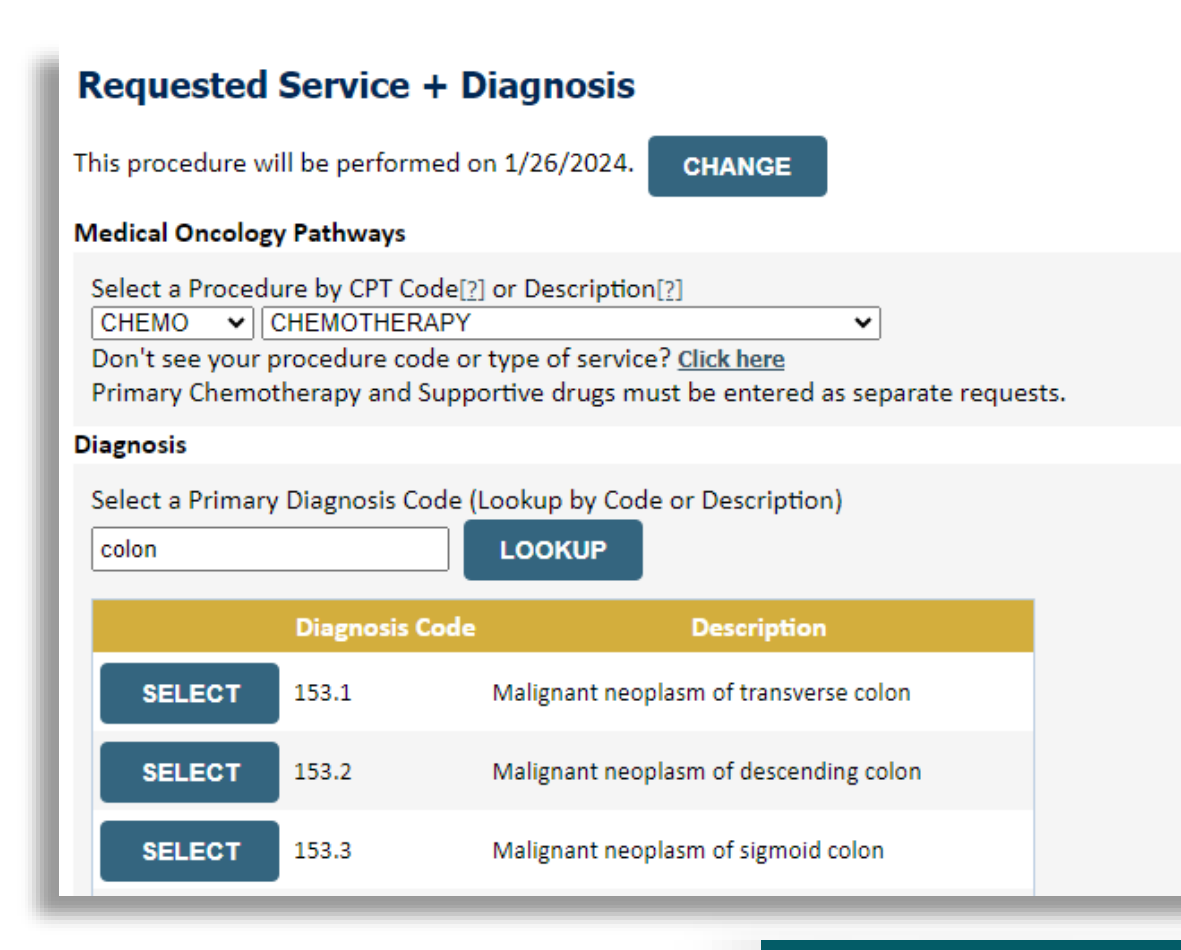

**FviCore** 

By EVERNORTH

#### Requested Service + Diagnosis

This procedure will be performed on 1/26/2024.

CHANGE

#### Medical Oncology Pathways

Select a Procedure by CPT Code[?] or Description[?] CHEMO 
CHEMOTHERAPY

Code or type of service? Click here
Primary Chemotherapy and Supportive drugs must be entered as separate requests.

#### Diagnosis

Primary Diagnosis Code: **153.1** Description: **Malignant neoplasm of transverse colon** <u>Change Primary Diagnosis</u>

Select a Secondary Diagnosis Code (Lookup by Code or Description) Secondary diagnosis is optional for Medical Oncology Pathways

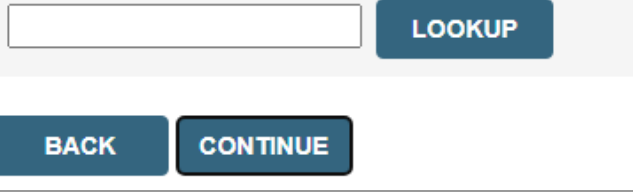

Select ICD10 by entering code or description. Select "Continue".

## **Requested Service + Diagnosis**

Confirm your service selection.

Procedure Date:1/26/2024Medical Oncology Pathways:CHEMODescription:CHEMOTHERAPYPrimary Diagnosis Code:153.1Primary Diagnosis:Malignant neoplasm of transverse colonSecondary Diagnosis:Secondary Diagnosis:Change Procedure or Primary Diagnosis:Secondary Diagnosis:Change Secondary Diagnosis:Secondary Diagnosis:Change Secondary Diagnosis:Secondary Diagnosis:Change Secondary Diagnosis:Secondary Diagnosis:Change Secondary Diagnosis:Secondary Diagnosis:

BACK CONTINUE

| Attentio | on!                                                                                                    |
|----------|----------------------------------------------------------------------------------------------------|
|          | Will treatments be billed under the same TIN as the ordering<br>provider?<br>Yes No                                                                                                    |
|          | <ul> <li>Confirm the information entered<br/>or use the 'change' links to go<br/>back and make corrections as<br/>needed.</li> <li>Answer if treatments will be<br/>billed under the same TIN as<br/>the ordering provider.</li> </ul> |

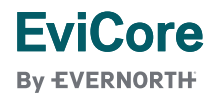

| Add Site of Serv<br>Specific Site Search<br>Use the fields below to<br>your entry.<br>NPI: 1063644<br>TIN: | earch for specific sites. For best results, search by NPI or TIN. Other search options are by name plus zip or name plus city. You 197 Zip Code: 34613 City: | Distinct rendering site or facility can be<br>entered if needed.<br>Multiple lookup options are available.<br>Network logic can be applied as needed. |
|----------------------------------------------------------------------------------------------------|----------------------------------------------------------------------------------------------------|----------------------------------------------------------------------------------------------------|
|                                                                                                    | Name                                                                                                    | Address                                                                                                    |
| SELEC                                                                                                    | BELICENA MARIA                                                                                                    | 11375 CORTEZ BLVD<br>BROOKSVILLE, FL 34613                                                                                                    |
| SELEC                                                                                                    | BELICENA MARIA                                                                                                    | 10065 CORTEZ BLVD<br>BROOKSVILLE, FL 34613                                                                                                    |
| SELEC                                                                                                    | BELICENA MARIA                                                                                                    | 10065 CORTEZ BLVD<br>BROOKSVILLE, FL 34613                                                                                                    |
| SELEC                                                                                                    | BELICENA MARIA                                                                                                    | 11375 CORTEZ BLVD<br>BROOKSVILLE, FL 34613                                                                                                    |
| BACK                                                                                                    |                                                                                                    |                                                                                                    |

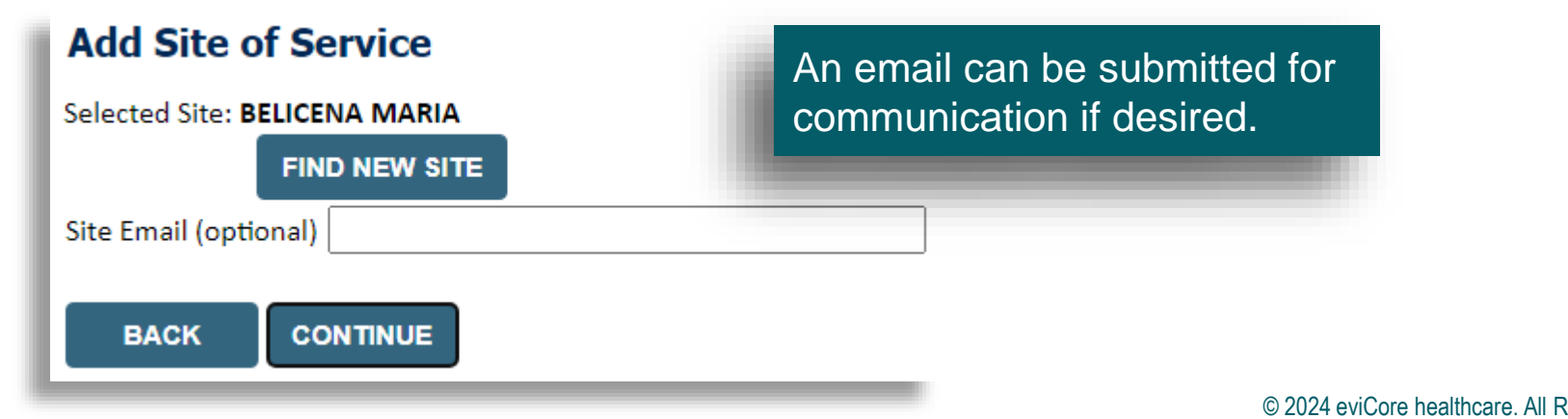

EviCore By EVERNORTH

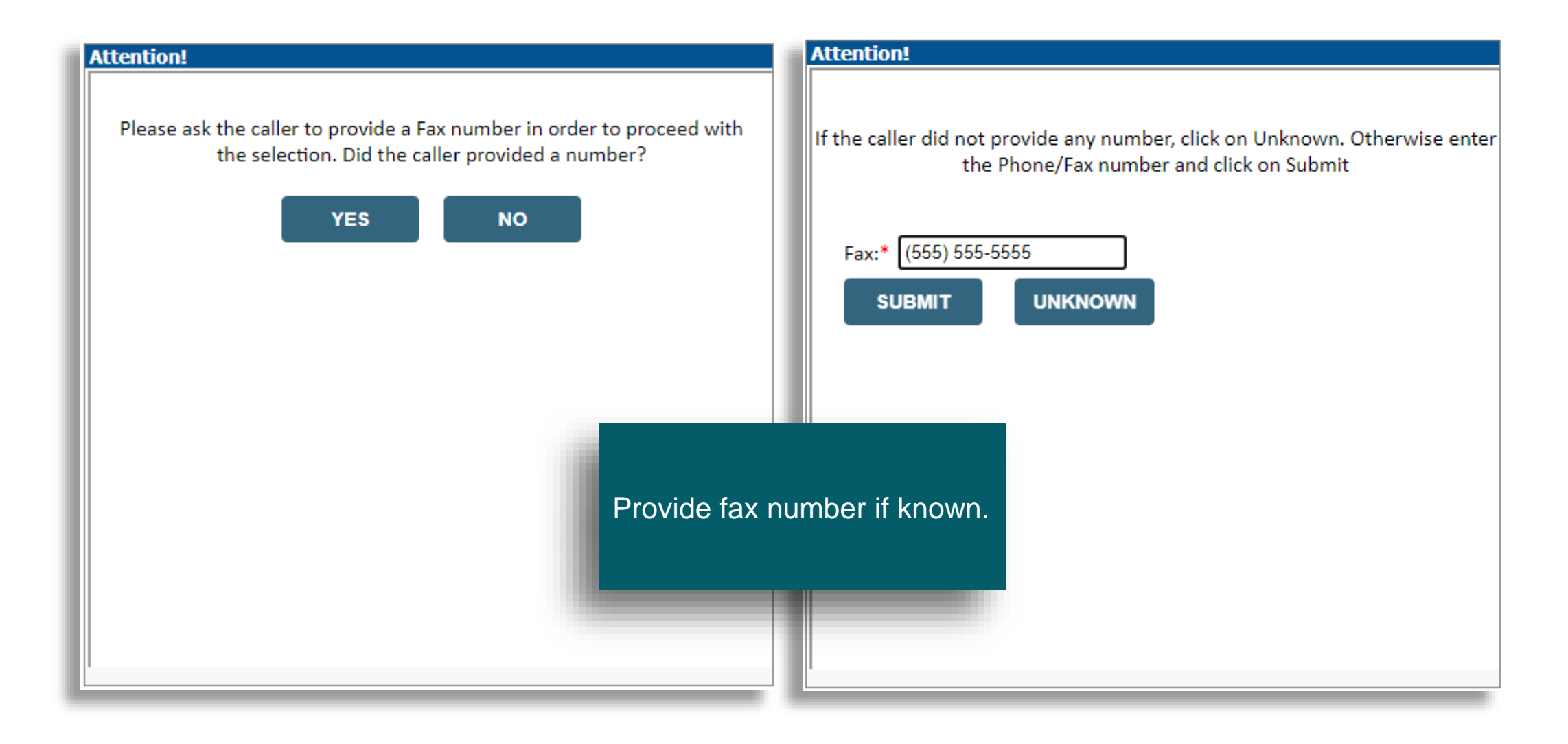

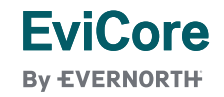

#### **Proceed to Clinical Information**

You are about to enter the clinical information collection phase of the authorization process.

The demographic portion of the case is complete. Reminders on how to complete the clinical portion are displayed. Click 'Continue to proceed to the clinical review.

After answering the clinical question(s) on each screen you will need to hit the "Submit" button. When you reach the end of the clinical questions you must hit "Submit" before exiting the system. You will be asked to attest to the clinical information that you have provided. Hit "Submit" and your request for a prior authorization will be submitted for review.

Your answers to previous questions will be displayed on the lower portion of the screen. If you made an error during the clinical data collection process you can click on the question. The system will ask that you answer the question again and subsequent questions. You can use the "Finish Later" button, for Standard/Routines cases only, to save information and return to this case at a later time. This will save all case information recorded up to but not including the current screen.

Failure to formally submit your request by clicking the "Submit" button after the attestation will cause the request for a prior authorization to expire with no additional correspondence.

BACK CONTINUE

EviCore

### Non-cancer diagnosis

#### Summary of Your Request

Please review the details of your request below and if everything looks correct click CONTINUE

| The Diagnosis code selected is                                           | s for a non-cancer indication which is not in scope for the Medical Oncolog | y program at eviCo                       | re. This case will be expired. Please contact the health plan if you have any questions. |  |
|--------------------------------------------------------------------------|-----------------------------------------------------------------------------|------------------------------------------|------------------------------------------------------------------------------------------|--|
| Provider Name:<br>Provider Address:                                      |                                                                             | Contact:<br>Phone Number:<br>Fax Number: |                                                                                          |  |
| Patient Name:<br>Insurance Carrier:                                      |                                                                             | Patient Id:                              |                                                                                          |  |
| Site Name:<br>Site Address:                                              |                                                                             | Site ID:                                 |                                                                                          |  |
| Primary Diagnosis Code:<br>Secondary Diagnosis Code:<br>Data of Service: | 153.1                                                                       | Description:<br>Description:             | Malignant neoplasm of transverse colon                                                   |  |
| CPT Code:<br>Case Number:                                                | CHEMO                                                                       | Description:                             | CHEMOTHERAPY                                                                             |  |
| Review Date:<br>Expiration Date:<br>Status:                              | 1/29/2024 12:26:26 PM<br>N/A                                                |                                          |                                                                                          |  |
| CANCEL PRINT CONTINUE                                                    |                                                                             |                                          |                                                                                          |  |
| Click here for help                                                      |                                                                             |                                          |                                                                                          |  |

#### **Proceed to Clinical Information**

Is this case Routine/Standard?

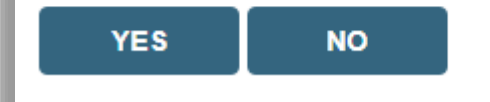

#### **Proceed to Clinical Information**

Answer if the request is "Routine/Standard". If no, select "Urgency Indicator".

—Urgency Indicator —

If the case you are submitting is found NOT to meet one of the two conditions below, your case will be processed as a standard/routine, non Urgent request. If you have clinical information and this request meets the criteria for urgent, please indicate below.

In order for eviCore to process this case as clinically urgent you must upload clinical documentation relevant to this case. If you are unable to upload clinical documentation at this time contact eviCore to process this case as urgent.

Please indicate if any of the following criteria are true regarding urgency of this request :

○ A delay in care could seriously jeopardize the life or health of the patient or patient's ability to regain maximum function.

○ A delay in care would subject the member to severe pain that cannot be adequately managed without the care or treatment requested in the prior authorization.

None of the above

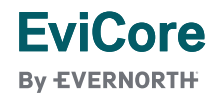

© 2024 eviCore healthcare. All Rights Reserved. This presentation contains CONFIDENTIAL and PROPRIETARY information.

#### **Proceed to Clinical Information**

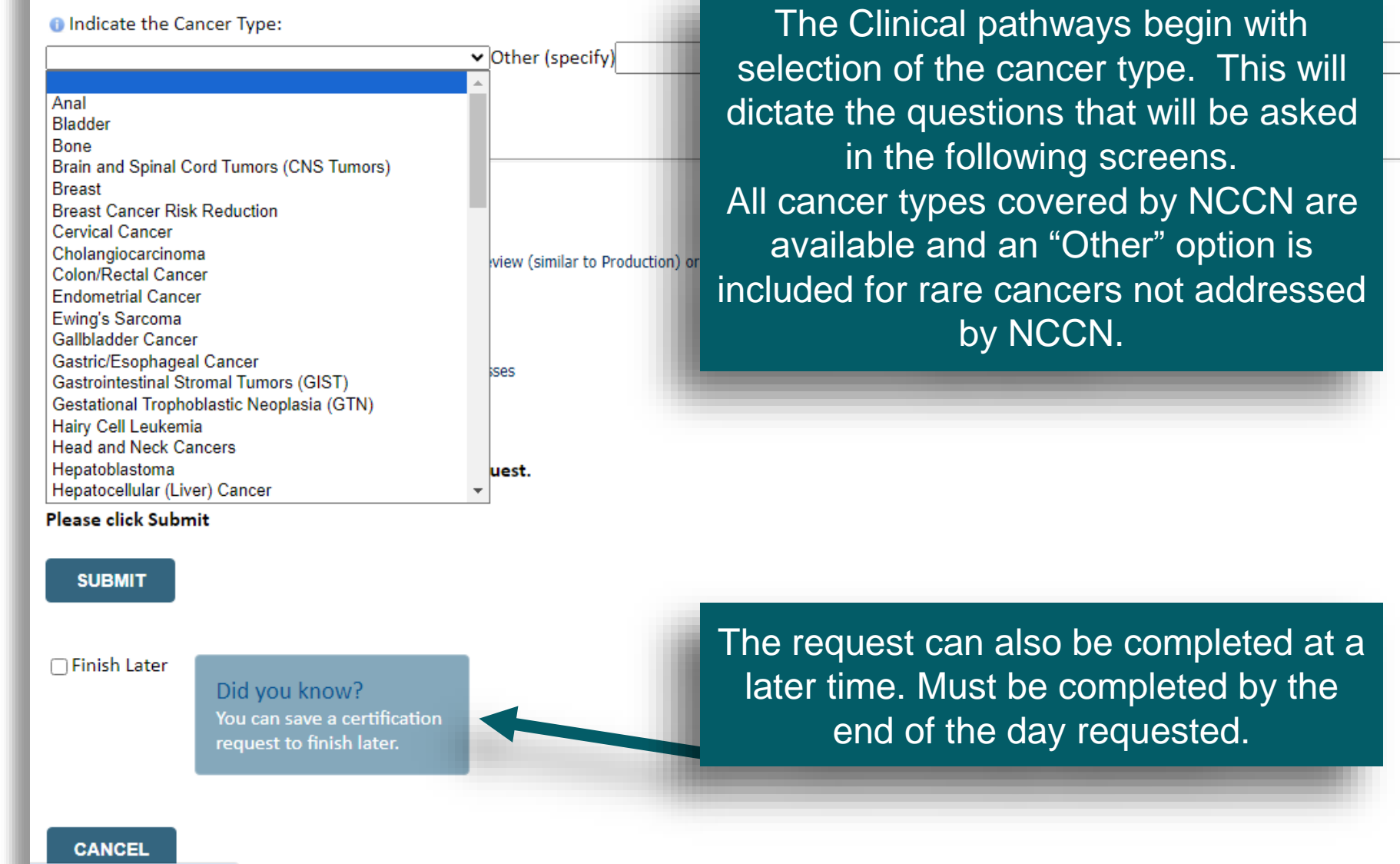

By EVERNORTH

**FviCore** 

### Exclusions are confirmed.

#### **Proceed to Clinical Information**

O Please select all of the following that apply:

The patient is participating in a clinical trial that includes cancer treatment drugs The requested drug is being used to treat a condition other than cancer

☐ The treatment will be administered inpatient

□ CAR-T Therapy □ None of the above

□ This request is for a Stem Cell Transplant conditioning regimen

SUBMIT

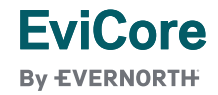

## **Proceed to Clinical Information**

Please select the Place of Service for this request:
 Off Campus-Outpatient Hospital
 On Campus-Outpatient Hospital
 Outpatient Home

Confirm Place of Service.

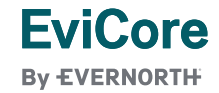

#### **Proceed to Clinical Information**

Was the patient initially diagnosed with metastatic disease beyond locoregional nodes?
 OYes ○ No

#### SUBMIT

#### Proceed to Clinical Information

It as the disease persisted, progressed or recurred?
 OYes ○ No

### **Proceed to Clinical Information**

#### Most recent entry for this patient: None

- What is the histology of the cancer?
   Papillary carcinoma
   Follicular carcinoma
   Oncocytic cell carcinoma
- O Medullary carcinoma
- Anaplastic carcinoma

#### SUBMIT

#### **Proceed to Clinical Information**

Inter the month and year of initial diagnosis in the format mm/yyyy. If the month is not known enter "00" for MM.

SUBMIT

**FviCore** 

By EVERNORTH

SUBMIT

© 2024 eviCore healthcare. All Rights Reserved. This presentation contains CONFIDENTIAL and PROPRIETARY information.

and analysis.

The office user will be asked

necessary to generate the

recommended treatment list

for the patient being treated.

A typical traversal will have

based on the complexity of

the cancer. The system will

dynamically filter to only the

minimum number of

questions needed to

complete the review.

Almost all answers are in

drop down or click selection

to allow for quick entry and

structured data for reporting

between 5 and 12 questions

a series of questions

#### **Proceed to Clinical Information**

The National Comprehensive Cancer Network<sup>®</sup> (NCCN<sup>®</sup>) believes that the best management for any patient with cancer is in a clinical trial and that participation in clinical trials is especially encouraged. In some situations, trial participation may not be included in the patient's benefit plan design.

The following list represents potential treatment clinical trial matches in active and open enrollment status for this patient based on a search of the National Cancer Institute's (NCI) clinical trial database using the information gathered in this prior authorization request.

Trials are sorted in order of proximity between the patient's ZIP code and the nearest participating provider. This search result is limited to a maximum of 50. Please visit the NCI website www.cancer.gov if you would like to expand your search. By default, the following search result is filtered to Phase 2 and 3 clinical trials. You may customize the search result to particular states and clinical trial phases using the filters below.

If you would like more information on any of the clinical trials displayed, select the clinical trial(s) of interest, using the checkbox on the left and click "SUBMIT" to have more information sent to you. You may also click on the corresponding Trial ID and a new browser window will open with more information on that trial.

If you do not wish to receive more information on any clinical trials, click "SUBMIT" to continue without selecting any of the checkboxes.

If your patient's tumor contains a genetic abnormality, the MATCH (NCT02465060) and TAPUR (NCT02693535) clinical trials offer investigational targeted drug therapies for a wide variety of cancers.

Links

- MATCH
- <u>TAPUR</u>

0

SUBMIT

All NCCN recommended treatments are displayed. This can be modified to display a filtered list based on level of evidence or other factors at Cigna's request.

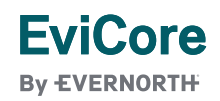

#### **Proceed to Clinical Information**

The treatment options listed below reflect the recommendations of the National Comprehensive Cancer Network (NCCN) based on the clinical information submitted. Febrile Neutropenia and Emetic Risk are sourced from the NCCN Guidelines and supplemented by supporting literature.

By selecting an NCCN regimen you will be granted an immediate authorization.\* If a Pathway regimen is not selected, a peer consultation with an eviCore Medical Director may be required.

\*Other policies may apply in select situations.

You will be given the ability to select biosimilar products - when available - after first selecting your regimen below.

Select Treatment Option:

| All NCCN recommended      |
|---------------------------|
| treatments are displayed. |
| This can be modified to   |
| display a filtered list   |
| based on level of         |
| evidence or other factors |
| at Cigna's request.       |

|            | Regimen                                                                               | Pathway | Febrile Neutropenia Risk | Emetic Risk |
|------------|---------------------------------------------------------------------------------------|---------|--------------------------|-------------|
| $\bigcirc$ | VAIA: (Vincristine + Doxorubicin (alternating with Dactinomycin + Ifosfamide + mesna) |         | High                     | High        |
| 0          | VDC/IE (Vincristine + Doxorubicin HCL + Cyclophosphamide + Ifosfamide + Etoposide)    |         | High                     | High        |
| 0          | VIDE (Vincristine + Ifosfamide + Doxorubicin HCL (or Dactinomycin) + Etoposide)       |         | High                     | High        |
| $\bigcirc$ | Build a Custom Treatment Plan (May Require Additional Clinical Review)                |         |                          |             |

SUBMIT

The system is designed to managed injectable chemotherapy only or injectable + oral chemotherapy This will be decided as part of the program design conversation.

#### Proceed to Clinical Information

5-Fluorouracil (Adrucil, 5FU, 5FU, Adrucil)

☐ Abiraterone Acetate - oral (Zytiga, Zytiga) Abir Abiraterone Acetate - oral (Zytiga, Zytiga) , Yonsa)

 Abraxane (Paclitaxel (albumin-bound)) Abraxane (Paclitaxel (albumin-bound)) Abraxane (Paclitaxel (albumin-bound)) Abraxane (Paclitaxel (albumin-bound)) Acalabrutinib - oral (Calquence, Calquence)

Actimmune (Interferon, gamma-1b)

Select the chemotherapy drug(s) for the treatment regimen from the Drug List below.

- If you are able to select the treatment option using the
- If a chemotherapy drug is not on this list, and it is a n treatment regimen.

| he Drug List, provide administration schedule and select "SUBMIT" to cont<br>newly approved chemotherapy drug that will be billed with a miscellaneou                                                                                                    | want to use a recommended<br>regimen. Drugs are selected<br>from a drop down list and the<br>user has the opportunity to<br>attach or enter supporting<br>information for the request.                                                                                                    |
|----------------------------------------------------------------------------------------------------|----------------------------------------------------------------------------------------------------|
| ☐ Mekinist (Trametinib - oral is there any addit                                                                                                    | tional clinical information you would like to submit at this time?                                                                                                    |
| <ul> <li>Mekinist (Trametinib - ora<br/>Mekinist (Trametinib - ora<br/>Mektovi (Binimetinib - ora</li> <li>Mektovi (Binimetinib - ora<br/>Mektovi (Binimetinib - ora</li> <li>Mektovi (Binimetinib - ora</li> <li>Mektovi (Binimetinib - ora</li> <li>Melphalan HCL - inj (Alker<br/>Melphalan HCL - inj (Alker</li> <li>Methotrexate (accord)</li> <li>Midostaurin - oral (Rydapt</li> <li>Mirvetuximab Soravtansin</li> </ul> | to support your proposed treatment should be submitted in the following manner:<br>oox below<br>mentation to case<br>tional time, click "Save and Exit" and return by clicking "RESUME".<br>you have no additional clinical information to add at this time.<br>ing Clinical Information in the field below: |
| Mitomycin (Jelmyto) You may attach u                                                                                                    | up to 5 documents no larger than 5 MB each (25 MB total). Click "Browse" to select the document from your desktop or other network location.                                                                                                    |
| Mitomycin (Mutamycin, M Allowable file for                                                                                                    | rmats:                                                                                                    |
| Doc, .pocx, .po                                                                                                    | DF, JPG, JPEG, TIF, TXT                                                                                                    |
| • Attach a docum<br>Choose File No                                                                                                    | ment:<br>o file chosen                                                                                                    |

© 2024 eviCore healthcare. All Rights Reserved. This presentation contains CONFIDENTIAL and PROPRIETARY information.

Custom Treatment plans can

where the provider does not

be submitted for any case

Orug List:

□ 5FU (5-Fluorouracil) □ 5FU (5-Fluorouracil)

Actemra (Tocilizumab)

Adagrasib - oral (Krazati) Adcetris (Brentuximab Vedotin) ☐ Ado-Trastuzumab Emtansine (Kadcyla)

 Adriamycin (Doxorubicin HCL) Adrucil (5-Fluorouracil) Adrucil (5-Fluorouracil)

Abemaciclib - oral (Verzenio)

#### **Proceed to Clinical Information**

#### **Proceed to Clinical Information**

Please confirm the clinical information provided below is correct and click "submit" to complete your request.

|    |       | 1.11 |  |
|----|-------|------|--|
| SU | 1 = 1 | MI I |  |
|    |       |      |  |

#### Patient weight in pounds:

SUBMIT

Patient height in inches:

| s:<br> | Proceed to Clinical Information                                                                                                    | Continue answering additional questions and confirm it is |
|--------|----------------------------------------------------------------------------------------------------|-----------------------------------------------------------|
|        | I acknowledge that the clinical information submitted to support this authorization<br>request is accurate and specific to this member, and that all information has been<br>provided. I have no further information to provide at this time. | accurate.                                                 |

#### SUBMIT CASE

Click here for help

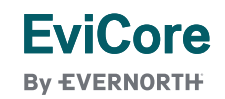

## **Approved Case**

#### Summary of Your Request

Please review the details of your request below and if everything looks correct click CONTINUE

| Your case has been APPROVE<br>The prior authorization you s | D.<br>ubmitted, Case (, has been received                                   | . Additional case st                     | atus notifications will be sent if you opted in for email notifications. Thank you.                        |
|-------------------------------------------------------------|-----------------------------------------------------------------------------|------------------------------------------|----------------------------------------------------------------------------------------------------|
| Provider Name:<br>Provider Address:                         |                                                                             | Contact:<br>Phone Number:<br>Fax Number: |                                                                                                    |
| Patient Name:<br>Insurance Carrier:                         |                                                                             | Patient Id:                              |                                                                                                    |
| Site Name:<br>Site Address:                                 |                                                                             | Site ID:                                 |                                                                                                    |
| Primary Diagnosis Code:<br>Secondary Diagnosis Code:        | C50.412                                                                     | Description:<br>Description:             | Malignant neoplasm of upper-outer quadrant of left female breast                                           |
| Date of Service:<br>HCPCS Code(s):                          | 2/2/2024<br>J9267, Q5114                                                    | Drug(s):                                 | PACLITAXEL (TAXOL, NOV-ONXOL, TAXOL, NOV-ONXOL), TRASTUZUMAB-DKST (OGIVIRI)                                |
| Authorization Number:<br>Review Date:                       | 1/30/2024 1:59:59 PM                                                        |                                          |                                                                                                    |
| Expiration Date:                                            | 4/2/2025                                                                    |                                          |                                                                                                    |
| Status:                                                     | Your case has been APPROVED.<br>The prior authorization you submitted, Case | has been recei                           | ved. Additional case status notifications will be sent if you opted in for email notifications. Thank you. |

GO TO PATIENT HISTORY REQUEST SUPPORTIVES PRINT

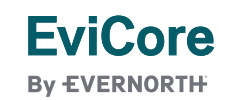

CANCEL

#### Attention!

CHEMO – Chemotherapy: Select this option for primary therapy; when the drug/regimen is being used to treat the cancer itself. If you need supportive drugs as well, you will have an option to request those at the end of the primary therapy request. SPORT – Supportive: Select this option when the drug(s) are being used to prevent or treat the side effects of the primary therapy (example: anti-emetics).

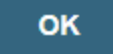

Read through attention messages to confirm request.

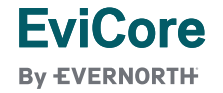

#### Requested Service + Diagnosis

Confirm your service selection.

| Procedure Date:                   | 1/31/2024                                           |
|-----------------------------------|-----------------------------------------------------|
| Medical Oncology Pathways:        | SPORT                                               |
| Description:                      | SUPPORTIVE THERAPIES                                |
| Primary Diagnosis Code:           | C11.1                                               |
| Primary Diagnosis:                | Malignant neoplasm of posterior wall of nasopharynx |
| Secondary Diagnosis Code:         |                                                     |
| Secondary Diagnosis:              |                                                     |
| Change Procedure or Primary Diagn | <u>osis</u>                                         |
| Change Secondary Diagnosis        |                                                     |
|                                   |                                                     |
| BACK CONTINUE                     |                                                     |

Click here for help

If "Request Supportives" is selected, a new case is started and the user is dropped on this screen to complete a supportive drug request. The start date, drug classification, and ICD10 are prepopulated to match the Chemotherapy case. Click Continue to proceed to the clinical portion of the request

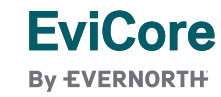

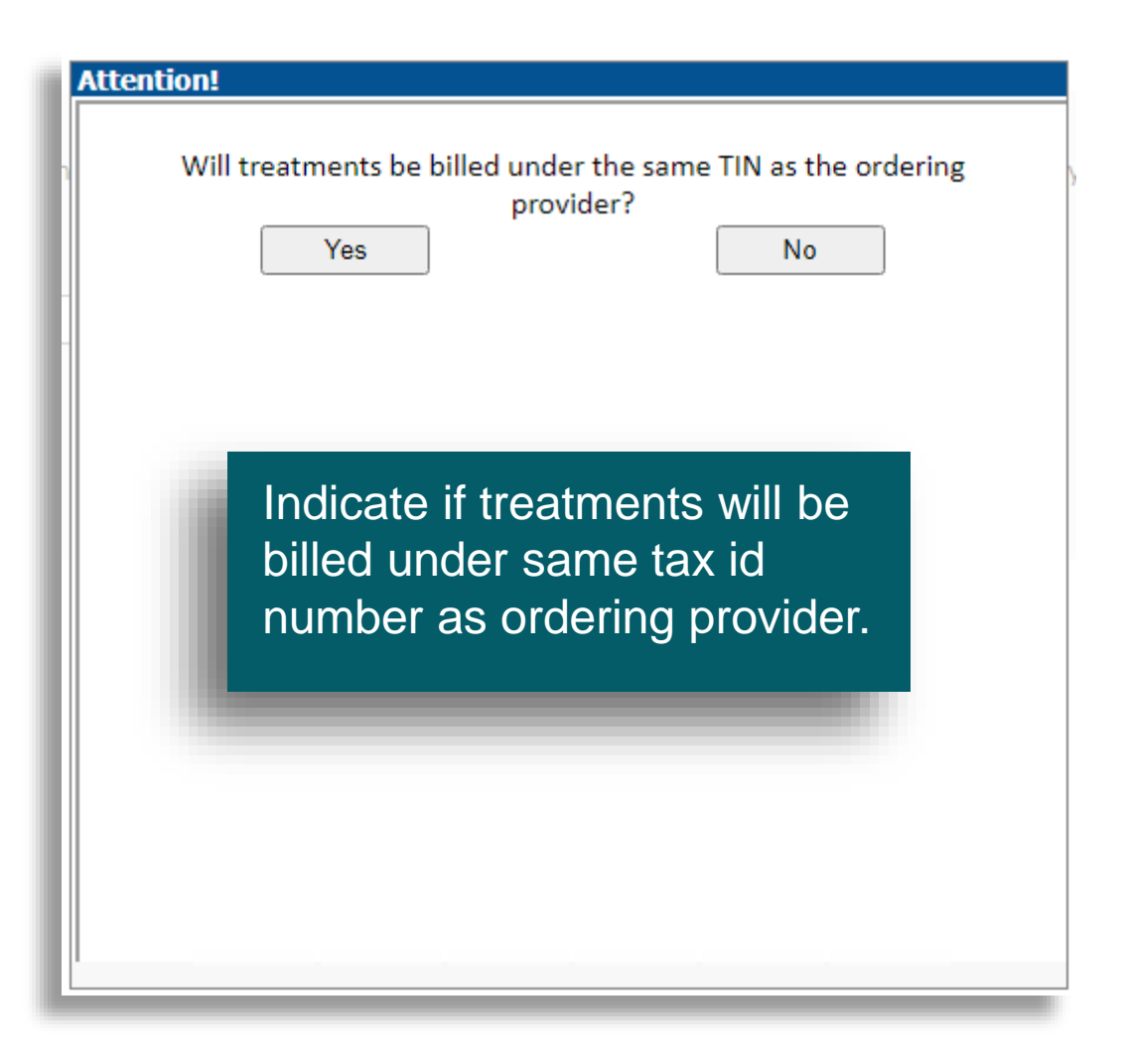

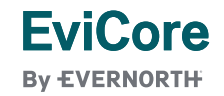

Bevacizumab (Alymsys) Bevacizumab (Mvasi)

Bevacizumab (Vegzelma) Bevacizumab (Zirabev) Burosumab (Crysvita)

Denosumab (Prolia)

Denosumab (Xgeva) MONTHLY

Dronabinol (Syndros) Oral Solution Eflapograstim-xnst (Rolvedon)

Proceed to Clinical Information

Darbepoetin alfa (Aranesp) ONCE EVERY 2 WEEKS Darbepoetin alfa (Aranesp) ONCE EVERY 3 WEEKS

Darbepoetin alfa (Aranesp) WEEKLY FIXED DOSE

Denosumab (Xgeva) MONTHLY and DAY 8, 15

Darbepoetin alfa (Aranesp) WEEKLY WEIGHT BASED DOSE

Indicate the requested supportive agent:

#### **Proceed to Clinical Information**

Indicate the Cancer Type:

Colon/Rectal Cancer

SUBMIT

#### Proceed to Clinical Information

Which class of drugs do you intend to treat with?
 Antiemetic agents
 Other supportive agents (such as erythropoiesis-stimul)

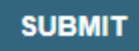

User will be asked to indicate the drug needed and may be asked for additional clinical information to support that request. If multiple supportive drugs are needed a separate request must be entered for each drug. TIMES PER WEEK DNCE EVERY 2 WEEKS DNCE EVERY 3 WEEKS VEEKLY IMES PER WEEK

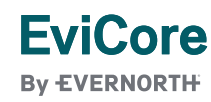

#### Summary of Your Request

Please review the details of your request below and if everything looks correct click CONTINUE

Request does not contain any drugs managed for this member under this program.

| Provider Name:<br>Provider Address:                  |                                  |                                                 | Contact:<br>Phone Number:<br>Fax Number: |                                          |
|------------------------------------------------------|----------------------------------|-------------------------------------------------|------------------------------------------|------------------------------------------|
| Patient Name:<br>Insurance Carrier:                  |                                  |                                                 | Patient Id:                              |                                          |
| Site Name:<br>Site Address:                          |                                  | The summary screen<br>confirms that status and  | D:                                       | 684GQZ                                   |
| Primary Diagnosis Code:<br>Secondary Diagnosis Code: | C00.0                            | details of the request.                         | Description:                             | Malignant neoplasm of external upper lip |
| Date of Service:                                     | 2/2/2024                         |                                                 | Description                              |                                          |
| CPT Code:                                            | CHEMO                            |                                                 | Description:                             | CHEMOTHERAPY                             |
| Case Number:                                         | 1184814046                       |                                                 |                                          |                                          |
| Review Date:                                         | 1/30/2024 10:21:35 AM            |                                                 |                                          |                                          |
| Expiration Date:                                     | N/A                              |                                                 |                                          |                                          |
| Status:                                              | Request does not contain any dru | igs managed for this member under this program. |                                          |                                          |

CANCEL PRINT GO TO PATIENT HISTORY

REQUEST SUPPORTIVES

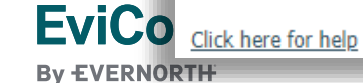

# Peer-to-Peer (P2P) Scheduling Tool

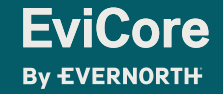

# Provider Resources | Schedule a P2P Request

# If your case is eligible for a Peer-to-Peer (P2) consultation, a link will display, allowing you to proceed to scheduling without any additional messaging

#### Authorization Lookup

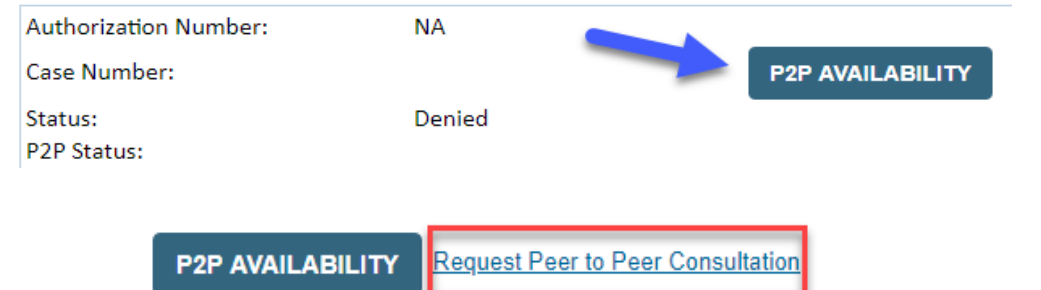

#### **Authorization Lookup**

FviCore

By EVERNORTH

| Authorization Number:     | NA                                                                                                    |                                                                                                    |
|---------------------------|----------------------------------------------------------------------------------------------------|----------------------------------------------------------------------------------------------------|
| Case Number:              |                                                                                                    |                                                                                                    |
| Status:                   | Denied                                                                                                    |                                                                                                    |
| P2P Eligibility Result:   | Post-decision options for this case have been exh<br>schedule a Peer to Peer discussion for this case b<br>cannot be modified. | nausted or are not delegated to eviCore. You may continue to<br>out it will be considered consultative only and the original decision |
| P2P Status:               |                                                                                                    |                                                                                                    |
| ALL POST DECISION OPTIONS |                                                                                                    |                                                                                                    |

- Log-in to your account at <u>EviCore.com</u>
- Perform Clinical Review Lookup to determine the status of your request
- Click on the P2P AVAILABILITY button to determine if your case is eligible for a Peer-to-Peer consultation
- Note carefully any messaging that displays\*

\*In some instances, a Peer-to-Peer consultation is allowed, but the case decision can not be changed. In such cases, you can still request a **Consultative-Only Peer-to-Peer**. You can also click on the **ALL POST-DECISION OPTIONS** button to learn what other action can be taken.

Once the **Request Peer-to-Peer Consultation** link is selected, you will be transferred to our scheduling software via a new browser window.

| Case Info                   | Questions                                    | Schedule                                       | Confirmation                        |
|-----------------------------|----------------------------------------------|------------------------------------------------|-------------------------------------|
| New P2P R                   | equest                                       |                                                | eviCore<br>healthcore<br>P2P Period |
| Case Referenc<br>Member Dat | e Number Case inform<br>e of Birth + Add And | nation will auto-populate from p<br>other Case | prior lookup                        |
|                             |                                              |                                                | Lookup Cases >                      |

- Upon first login, you will be asked to confirm your default time zone
- You will be presented with the Case Number and Member Date of Birth
- Add another case for the same Peer-to-Peer appointment request by selecting Add Another Case
- To proceed, select Lookup Cases

**EviCore** 

By EVERNORTH

- You will receive a confirmation screen with member and case information, including the Level of Review for the case in question
- Click Continue to proceed

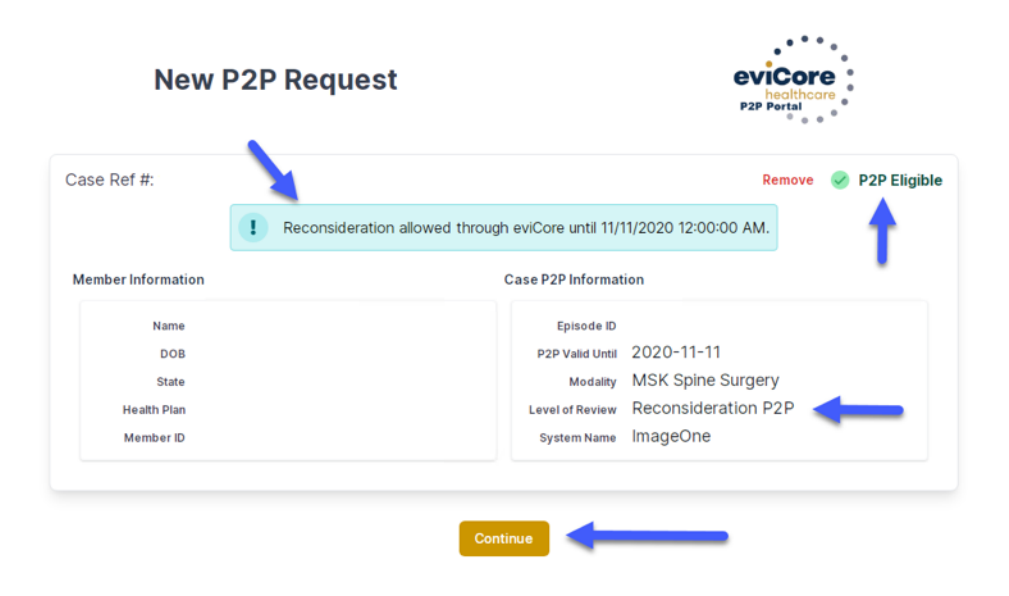

|                                    | Please inc      | ficate you      | r availabil      | ity               |                   |                     |                  |                    |                    |                    |                    |                    |
|------------------------------------|-----------------|-----------------|------------------|-------------------|-------------------|---------------------|------------------|--------------------|--------------------|--------------------|--------------------|--------------------|
| st Case                            | Preferre        | d Days          |                  |                   |                   |                     |                  |                    |                    |                    |                    |                    |
| Case #                             | M               | on              | Т                | Jes               | W                 | led                 |                  | Thu                | rs                 |                    | Fri                |                    |
| Episode ID                         |                 | 1               |                  | 1                 |                   | 1                   |                  | ~                  |                    |                    | ×                  |                    |
| Nember Name                        | Preferre        | d Times         |                  |                   |                   |                     |                  |                    |                    |                    |                    |                    |
| Member State                       |                 |                 | Morning          |                   |                   |                     |                  |                    | Aternoo            | n                  |                    |                    |
| Health Plan                        | 7.00 to<br>8:00 | 6 00 to<br>9 00 | 9:00 to<br>10:00 | 10 00 to<br>11 00 | 11.00 to<br>12.00 | 12:00<br>to<br>1:00 | 100<br>to<br>200 | 2 00<br>to<br>3 00 | 3:00<br>to<br>4:00 | 4.00<br>to<br>5.00 | 5 00<br>to<br>6 00 | 6:00<br>to<br>7:00 |
| Member ID                          | × .             | ×               | ~                | × .               | ~                 | 4                   | ~                | ~                  | ~                  | ~                  | ~                  | ~                  |
| evel of Review Reconsideration P2P | Time Zo         | ne              |                  |                   |                   |                     |                  |                    |                    |                    |                    |                    |
|                                    | US/Eas          | tern            |                  |                   |                   |                     |                  |                    |                    |                    |                    | 14                 |
|                                    |                 |                 |                  |                   |                   |                     |                  |                    |                    |                    |                    |                    |

| Prev Week                                                               |                                                                         | 5/18/202                                                                | 20 - 5/24/2020 (Upcomin                                                 | g week)          |                         | Next Week 🤿                               |
|-------------------------------------------------------------------------|-------------------------------------------------------------------------|-------------------------------------------------------------------------|-------------------------------------------------------------------------|------------------|-------------------------|-------------------------------------------|
|                                                                         |                                                                         |                                                                         |                                                                         |                  |                         | 1st Priority by Skill                     |
| Mon 5/18/20                                                             | Tue 5/19/20                                                             | Wed 5/20/20                                                             | Thu 5/21/20                                                             | Fri 5/22/20      | Sat 5/23/20             | Sun 5/24/20                               |
| 6:15 pm EDT                                                             | -                                                                       | -                                                                       | -                                                                       | -                | -                       | -                                         |
| 6:30 pm EDT                                                             |                                                                         |                                                                         |                                                                         |                  |                         |                                           |
| 0.45 ···· 50.7                                                          | -                                                                       |                                                                         |                                                                         |                  |                         |                                           |
| 6:45 pm ED 1                                                            |                                                                         |                                                                         |                                                                         |                  |                         |                                           |
| 6:45 pm ED 1                                                            |                                                                         |                                                                         |                                                                         |                  |                         | 1st Priority by Skil                      |
| Mon 5/18/20                                                             | <b>Tue</b> 5/19/20                                                      | <b>Wed</b> 5/20/20                                                      | <b>Thu</b> 5/21/20                                                      | Fri 5/22/20      | <b>Sat</b> 5/23/20      | 1st Priority by Skill<br>Sun 5/24/20      |
| Mon 5/18/20<br>3:30 pm EDT                                              | Tue 5/19/20<br>2:00 pm EDT                                              | Wed 5/20/20<br>4:15 pm EDT                                              | Thu 5/21/20<br><b>3:15 pm EDT</b>                                       | Fri 5/22/20      | <b>Sat</b> 5/23/20<br>- | 1st Priority by Skill<br>Sun 5/24/20<br>- |
| Mon 5/18/20<br>3:30 pm EDT<br>3:45 pm EDT                               | Tue 5/19/20<br>2:00 pm EDT<br>2:15 pm EDT                               | Wed 5/20/20<br>4:15 pm EDT<br>4:30 pm EDT                               | Thu 5/21/20<br>3:15 pm EDT<br>3:30 pm EDT                               | Fri 5/22/20<br>- | <b>Sat</b> 5/23/20<br>- | 1st Priority by Skill<br>Sun 5/24/20<br>- |
| Mon 5/18/20<br>3:30 pm EDT<br>3:45 pm EDT<br>4:00 pm EDT                | Tue 5/19/20<br>2:00 pm EDT<br>2:15 pm EDT<br>2:30 pm EDT                | Wed 5/20/20<br>4:15 pm EDT<br>4:30 pm EDT<br>4:45 pm EDT                | Thu 5/21/20<br>3:15 pm EDT<br>3:30 pm EDT<br>3:45 pm EDT                | Fri 5/22/20<br>- | Sat 5/23/20<br>-        | 1st Priority by Skill<br>Sun 5/24/20<br>- |
| 6:45 pm EDT<br>3:30 pm EDT<br>3:45 pm EDT<br>4:00 pm EDT<br>4:15 pm EDT | Tue 5/19/20<br>2:00 pm EDT<br>2:15 pm EDT<br>2:30 pm EDT<br>2:45 pm EDT | Wed 5/20/20<br>4:15 pm EDT<br>4:30 pm EDT<br>4:45 pm EDT<br>5:00 pm EDT | Thu 5/21/20<br>3:15 pm EDT<br>3:30 pm EDT<br>3:45 pm EDT<br>4:00 pm EDT | Fri 5/22/20<br>- | Sat 5/23/20<br>-        | 1st Priority by Skill<br>Sun 5/24/20<br>- |

FviCore

By EVERNORTH

- You will be prompted with a list of EviCore Physicians / Reviewers and appointment options
- Select any of the listed appointment times to continue
- You will be prompted to identify your preferred days and times for a Peer-to-Peer consultation (all opportunities will be automatically presented)
- Click on any green checkmark to deselect that option and then click Continue

| P2P Info                            | P2P Contact Details              |            |
|-------------------------------------|----------------------------------|------------|
| Date 🛗 Mon 5/18/20                  | Name of Provider Requesting P2P  |            |
| Time () 6:30 pm EDT                 | Dr. Jane Doe                     |            |
| eviewing Provider 🛖                 | Contact Person Name              |            |
| Case Info                           | Office Manager John Doe          |            |
| 1st Case                            | Contact Person Location          |            |
| Case #                              | Provider Office                  | I          |
| Episode ID                          | Phone Number for P2P             | Phone Ext. |
| Member Name                         | 2 (555) 555-5555                 | 12345      |
| Member DOB<br>Member State          | Alternate Phone                  | Phone Ext. |
| Health Plan                         | <b>3</b> (XXX) XXX-XXXX          | 🤳 Phone Ex |
| Member ID                           | Requesting Provider Email        |            |
| Level of Review Reconsideration P2P | droffice@internet.com            |            |
|                                     | Contact Instructions             |            |
|                                     | Select option 4, ask for Dr. Doe | -          |
|                                     |                                  |            |
|                                     |                                  | Submit     |
|                                     |                                  |            |
|                                     |                                  |            |
| Scheduling                          |                                  |            |
|                                     |                                  |            |
| cheduled                            |                                  |            |

FviCore

By EVERNORTH

Update the following fields to ensure the correct person is contacted for the Peer-to-Peer appointment:

- Name of Provider Requesting P2P
- Phone Number for P2P
- Contact Instructions

Click **Submit** to schedule the appointment

You will be presented with a summary page containing the details of your scheduled appointment

Confirm contact details

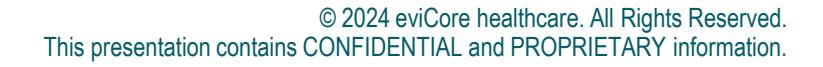

| P2P Info                            | P2P Contact Details              |            |
|-------------------------------------|----------------------------------|------------|
| Date 🛗 Mon 5/18/20                  | Name of Provider Requesting P2P  |            |
| Time () 6:30 pm EDT                 | Dr. Jane Doe                     |            |
| eviewing Provider 🛖                 | Contact Person Name              |            |
| Case Info                           | Office Manager John Doe          |            |
| 1st Case                            | Contact Person Location          |            |
| Case #                              | Provider Office                  | I          |
| Episode ID                          | Phone Number for P2P             | Phone Ext. |
| Member Name                         | 2 (555) 555-5555                 | 12345      |
| Member DOB<br>Member State          | Alternate Phone                  | Phone Ext. |
| Health Plan                         | <b>3</b> (XXX) XXX-XXXX          | 🤳 Phone Ex |
| Member ID                           | Requesting Provider Email        |            |
| Level of Review Reconsideration P2P | droffice@internet.com            |            |
|                                     | Contact Instructions             |            |
|                                     | Select option 4, ask for Dr. Doe | -          |
|                                     |                                  |            |
|                                     |                                  | Submit     |
|                                     |                                  |            |
|                                     |                                  |            |
| Scheduling                          |                                  |            |
|                                     |                                  |            |
| cheduled                            |                                  |            |

FviCore

By EVERNORTH

Update the following fields to ensure the correct person is contacted for the Peer-to-Peer appointment:

- Name of Provider Requesting P2P
- Phone Number for P2P
- Contact Instructions

Click **Submit** to schedule the appointment

You will be presented with a summary page containing the details of your scheduled appointment

Confirm contact details

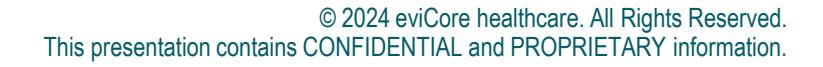

# +Provider Resources | Cancel or Reschedule a P2P Appointment

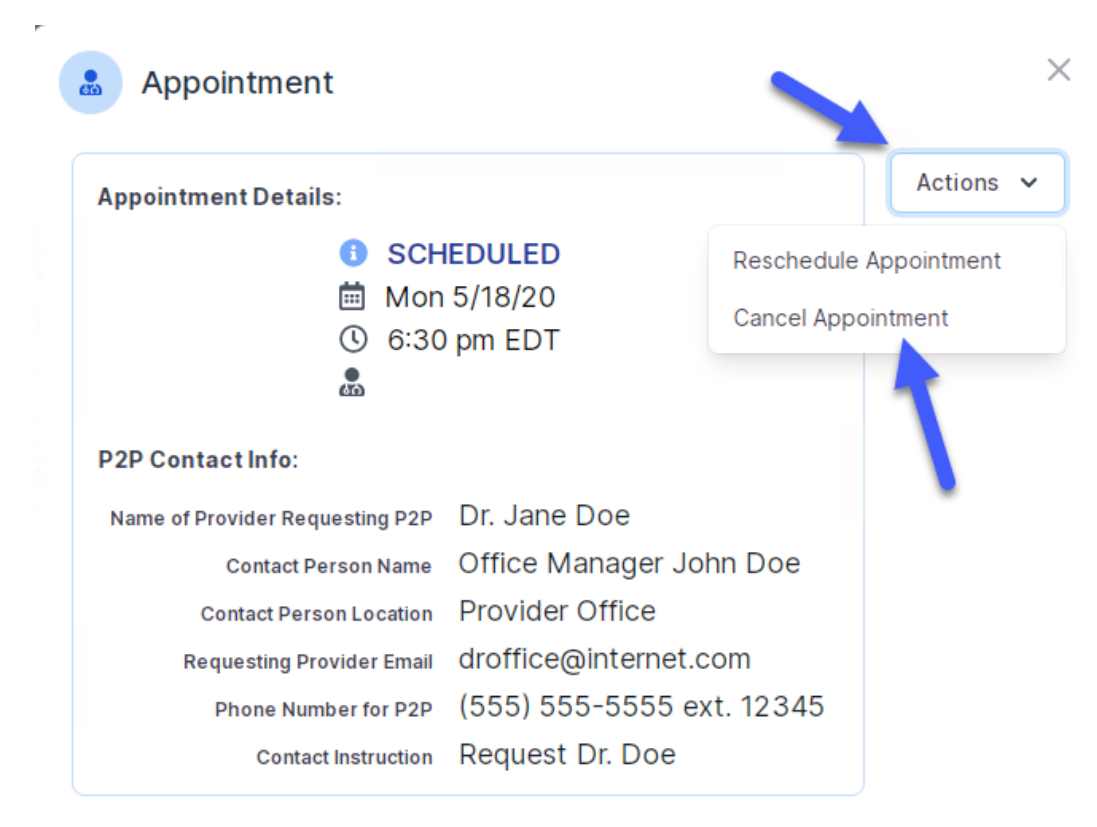

**FviCore** 

**Bv EVERNORTH** 

#### To cancel or reschedule an appointment:

- Access the scheduling software and select My P2P Requests on the left-pane navigation
- Select the request you would like to modify from the list of available appointments
- When the request appears, click on the schedule link. An appointment window will open
- Click on the Actions drop-down and choose the appropriate action
  - If choosing to reschedule, select a new date or time as you did initially
  - If choosing to cancel, input a cancellation reason
- Close the browser once finished

# +Provider Resources | Contacts and Helpful Links

| Web-Based Services                                                                         | portal.support@EviCore.com         | 800-646-0418, option 2  |
|--------------------------------------------------------------------------------------------|------------------------------------|-------------------------|
| Client Provider Operations                                                                 | clientservices@EviCore.com         |                         |
| <b>Provider Engagement:</b><br>Patricia Allen, Sr. Regional Provider Engagement<br>Manager | pallen@EviCore.com                 | 800-918-8924, ex. 24176 |
| Worksheets                                                                                 | EviCore.com/provider/online-form   | <u>S</u>                |
| Clinical Guidelines                                                                        | EviCore.com/provider/clinical-guic | lelines                 |
| Request a Clinical Consultation                                                            | EviCore.com                        |                         |

# +Provider Resources | EviCore Provider's Hub

# Providers and staff can access important tools and resources at <u>EviCore.com</u>

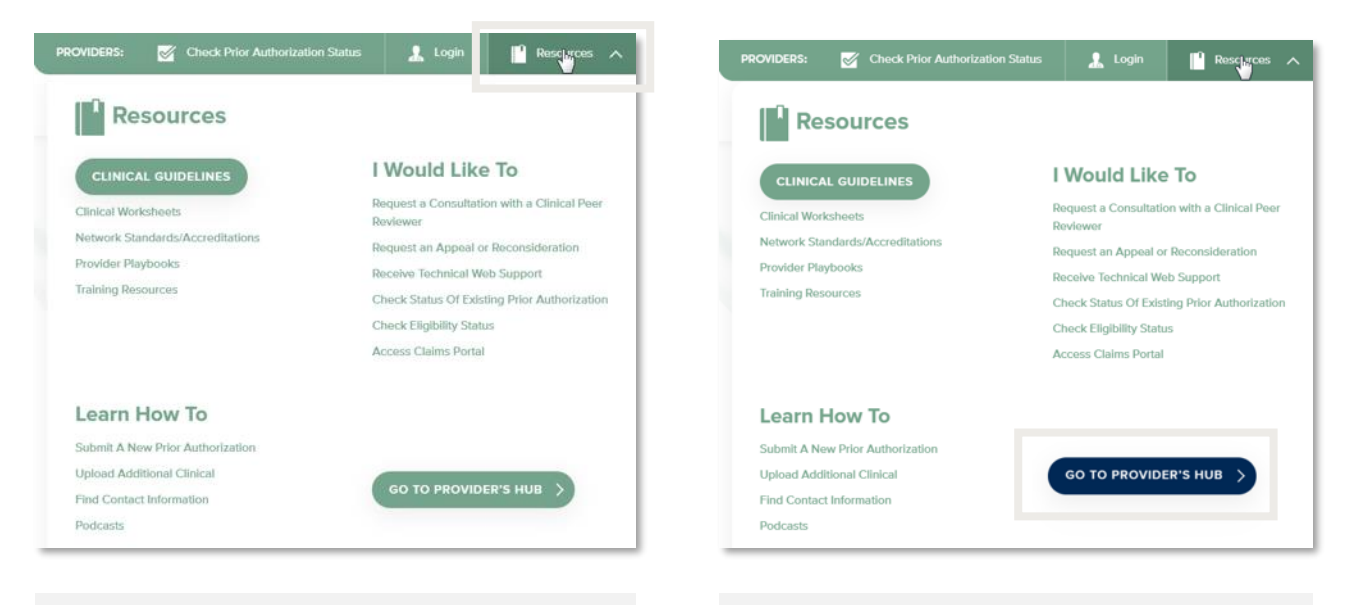

#### Step 1

**EviCore** 

**By EVERNORTH** 

Open the **Resources** menu in the top right of the browser

Step 2

Select **GO TO PROVIDERS HUB** to access clinical guidelines, schedule consultations (P2P), and more

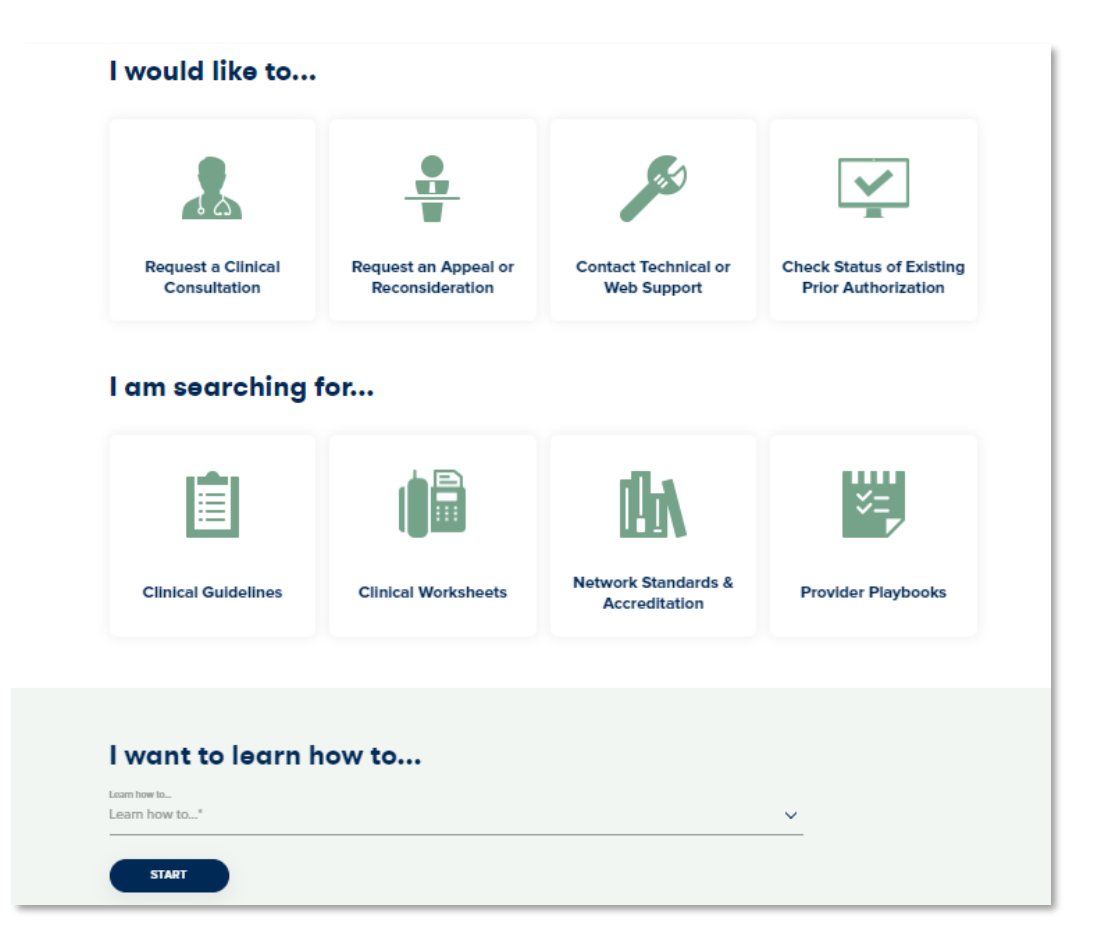

# +Provider Resources | Quick Reference Tool

## Where can I locate plan-specific contact information?

| Resources                                |                                                         |  |
|------------------------------------------|---------------------------------------------------------|--|
| CLINICAL GUIDELINES                      | I Would Like To                                         |  |
| Clinical Worksheets                      | Request a Consultation with a Clinical Peer<br>Reviewer |  |
| Network Standards/Accreditations         | Request an Appeal or Reconsideration                    |  |
| Provider Playbooks<br>Training Resources | Receive Technical Web Support                           |  |
|                                          | Check Status Of Existing Prior Authorization            |  |
|                                          | Check Eligibility Status                                |  |
|                                          | Access Claims Portal                                    |  |
| Learn How To                             |                                                         |  |
| Submit & New Prior Authorization         |                                                         |  |
|                                          |                                                         |  |

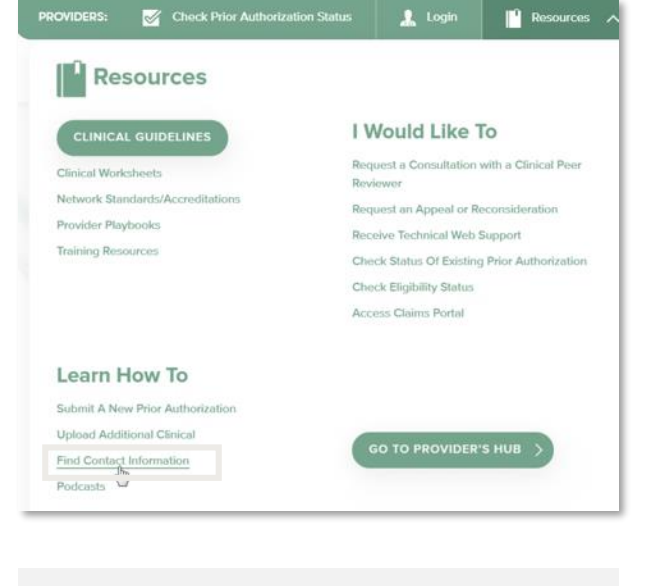

Step 1

**EviCore** 

**By EVERNORTH** 

Open the **Resources** menu in the top right of the browser

#### Step 2

Select Find Contact Information

# Learn how to... Learn how to... Find Contact Information Health Plan Select a Health Plan...\* Solution Select a Solution...\*

#### Step 3

- Use Select a Health Plan and Select a Solution to populate the contact phone and fax numbers
- This will also advise which portal to use for case requests

# +Provider Resources | Clinical Guidelines

## How do I access EviCore's clinical guidelines?

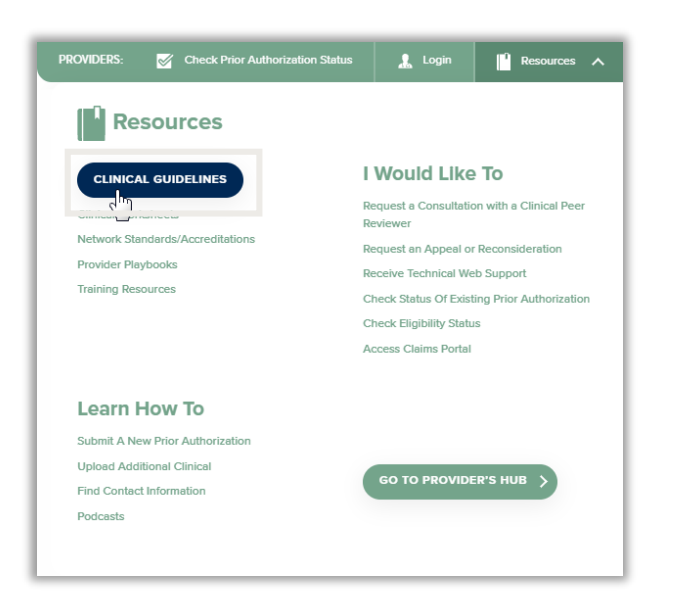

# Clinical Guidelines Image: Construction of the state of the state of t

#### Step 1

**EviCore** 

**By EVERNORTH** 

- Open the **Resources** menu in the top right of the browser
- Select Clinical Guidelines

#### Step 2

Select the solution/program associated with the requested guidelines

| Cardiology & Ro                                                                                          | adiology                                      |
|----------------------------------------------------------------------------------------------------|-----------------------------------------------|
|                                                                                                    |                                               |
| Search by health plan name to view clinical guidelir<br>clinical guideline documents.                    | nes. Adobe PDF Reader is required to view     |
| Benefits, coverage policies, and eligibility issues pe<br>precedence over eviCore's clinical guidelines. | rtaining to each health plan may take         |
| f an adverse determination is issued, the requestin<br>or email.                                         | g provider will receive written notice by fax |
| If you would like to view all eviCore core guideline<br>your health plan.                                | es, please type in "eviCore healthcare" as    |
| eviCord                                                                                                  | Q                                             |
| eviCore healthcare                                                                                       |                                               |

#### Step 3

- Search by health plan name to view clinical guidelines
- If you would like to view all guidelines, type in "EviCore healthcare" as your health plan

# Thank You

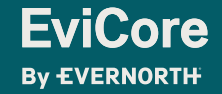

© 2024 eviCore healthcare. All Rights Reserved. This presentation contains CONFIDENTIAL and PROPRIETARY information.